# eppendorf

Register your instrument! www.eppendorf.com/myeppendorf

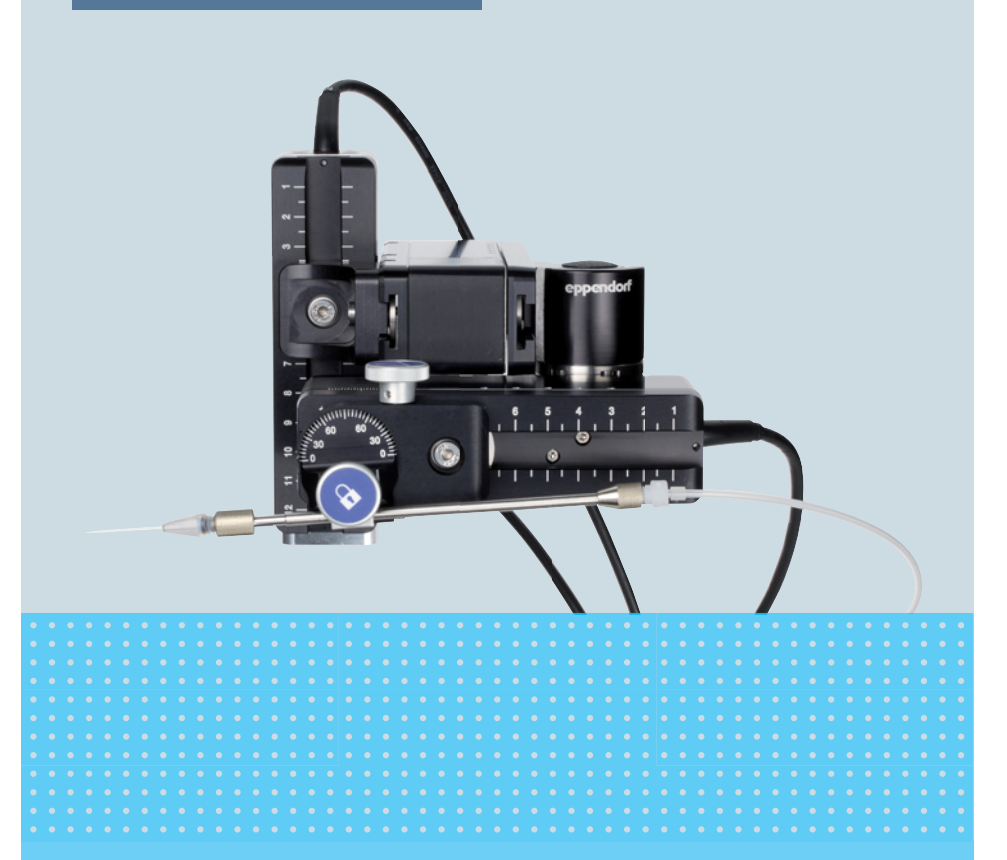

## TransferMan<sup>®</sup> 4r

Manual de operação

Copyright© 2019 Eppendorf AG, Germany. All rights reserved, including graphics and images. No part of this publication may be reproduced without the prior permission of the copyright owner.

Leica® is a registered trademark of Leica Microsystems®, Germany.

Nikon® and Eclipse® are registered trademarks of Nikon Corporation, Japan.

Olympus® is a registered trademark of Olympus Corporation, Japan.

Zeiss® and Axiovert® are registered trademarks of CARL ZEISS AG, Germany.

Eppendorf<sup>®</sup> and the Eppendorf Brand Design are registered trademarks of Eppendorf AG, Germany.

TransferMan 4r<sup>®</sup>, FemtoJet 4i<sup>®</sup> and Eppendorf PiezoXpert<sup>®</sup> are registered trademarks of Eppendorf AG, Germany.

Registered trademarks and protected trademarks are not marked in all cases with  $^{\mbox{\scriptsize \$}}$  or  $^{\mbox{\scriptsize $т$}}$  in this manual.

5193 900.013-04/022019

| TransferMan <sup>®</sup> 4r | 3 |
|-----------------------------|---|
| Português (PT)              |   |

### Índice

| 1 | Indic | ações de uso                                       | 9      |
|---|-------|----------------------------------------------------|--------|
|   | 1.1   | Utilização deste manual                            | 9      |
|   | 1.2   | Símbolos de perigo e níveis de perigo              | 9      |
|   |       | 1.2.1 Símbolos de perigo                           | 9      |
|   |       | 1.2.2 Níveis de perigo                             | 9      |
|   | 1.3   | Símbolos usados                                    | 9      |
| 2 | Seau  | ranca                                              | 0      |
|   | 2.1   | Utilização de acordo com a finalidade 10           | 0      |
|   | 2.2   | Perigos durante o uso conforme a finalidade        | 0      |
|   | 2.3   | Símbolos de advertência no instrumento1            | 1      |
|   | 2.4   | Exigências ao usuário1                             | 2      |
|   | 2.5   | Indicações sobre a responsabilidade pelo produto12 | 2      |
| 3 | Desc  | ricão do produto                                   | 3      |
| - | 3.1   | Material fornecido                                 | 3      |
|   | 0     | 3.1.1 Ferramenta                                   | 3      |
|   |       | 3.1.2 Acessórios                                   | 3      |
|   | 3.2   | Características                                    | 4      |
|   | 33    | Vista geral de produtos                            | 5      |
|   | 5.5   | 3 3 1 Módulo do motor                              | 6      |
|   |       | 3 3 2 Adaptador para microscópio                   | 7      |
|   |       | 3 3 3 Painel de comando                            | ,<br>9 |
|   |       | 334 Ferramenta 2                                   | í      |
|   | 34    | Painel de controle 2                               | 2      |
|   | 35    | lovstick 2                                         | 2<br>2 |
|   | 5.5   | 3 5 1 Área proporcional 24                         | 4      |
|   |       | 3.5.2 Área dinâmica                                | 4      |
|   |       | 3.5.2 Direção do movimento do jovstick             | 4      |
|   |       | 3.5.4 Direção de movimentação do anel giratório    | 5      |
|   |       | 3.5.5 Eunções da tecla do joystick                 | 5      |
|   | 3.6   | $\Delta$ rea de trabalho                           | 5      |
|   | 3.7   | Velocidade resultante                              | 7      |
| 4 | Insta | lação                                              | 8      |
| • | 4.1   | Preparar a instalação                              | 8      |
|   |       | 4.1.1 Reclamando danos                             | 8      |
|   |       | 412 Material fornecido incompleto                  | 8      |
|   |       | 4.1.3 Montar o adaptador de microscópio            | 8      |
|   | 4.2   | Selecionar o local de instalação                   | 8      |
|   |       |                                                    | -      |

4 TransferMan<sup>®</sup> 4r

Português (PT)

| 4.3  | Vista ge  | eral da montagem                                                  |
|------|-----------|-------------------------------------------------------------------|
|      | 4.3.1     | Montagem em caso de adaptador horizontal                          |
|      |           | para microscópio                                                  |
|      | 4.3.2     | Montagem em caso de adaptador vertical para microscópio 30        |
|      | 4.3.3     | Módulo (X,Y,Z)                                                    |
|      | 4.3.4     | O suporte do módulo Z – adaptador horizontal                      |
|      |           | para microscópio                                                  |
|      | 4.3.5     | Sapata deslizante                                                 |
|      | 4.3.6     | Sapata deslizante Z – adaptador vertical pata microscópio 34      |
|      | 4.3.7     | Cabeça angular                                                    |
|      | 4.3.8     | Junta giratória                                                   |
| 4.4  | Montar    | o módulo do motor                                                 |
|      | 4.4.1     | Montar o módulo Z – adaptador horizontal para microscópio 37      |
|      | 4.4.2     | Montar o módulo Z – adaptador vertical para microscópio 38        |
|      | 4.4.3     | Montar o módulo Y 38                                              |
|      | 4.4.4     | Montar o módulo X                                                 |
|      | 4.4.5     | Montar a cabeça de ângulo 40                                      |
| 4.5  | Colocar   | os anéis de vedação O-ring (anéis O-ring) no mandril de aperto 41 |
| 4.6  | Inserir o | o suporte de capilares na cabeça de ângulo                        |
|      | 4.6.1     | Colocar o auxiliar de posicionamento                              |
| 4.7  | Inserir o | o capilar                                                         |
| 4.8  | Inserir I | Femtotips                                                         |
| 4.9  | Configu   | rando ângulo de injeção 44                                        |
| 4.10 | Alinhar   | o módulo do motor                                                 |
|      | 4.10.1    | Alinhar a altura                                                  |
|      | 4.10.2    | Alinhar a profundidade 45                                         |
|      | 4.10.3    | Alinhar a largura                                                 |
|      | 4.10.4    | Alinhar a cabeça de ângulo                                        |
| 4.11 | Registra  | ar parâmetros de montagem                                         |
|      | 4.11.1    | Microscópio e adaptador                                           |
|      | 4.11.2    | Módulo do motor – adaptador horizontal para microscópio 47        |
|      | 4.11.3    | Módulo do motor – adaptador vertical para microscópio 48          |
|      | 4.11.4    | Cabeça de ângulo                                                  |
| 4.12 | Mudar a   | a junta giratória para montagem no lado esquerdo                  |
| 4.13 | Mudano    | do a cabeça de ângulo para montagem no lado esquerdo              |
| 4.14 | Conecta   | ando o módulo do motor no console de comando                      |
| 4.15 | Configu   | rar parâmetros de instalação 54                                   |
|      | 4.15.1    | Assistente First set-up                                           |
| 4.16 | Conecta   | ando um instrumento externo                                       |
|      | 4.16.1    | Conectar FemtoJet 4i58                                            |
|      | 4.16.2    | Conectar PiezoXpert 58                                            |
|      | 4.16.3    | Conectando o computador58                                         |
|      | 4.16.4    | Conectando dois instrumentos 59                                   |

| Indice                      |   |
|-----------------------------|---|
| TransferMan <sup>®</sup> 4r | 5 |
| Português (PT)              |   |

| 5 | 5 Software |           | 50                                                             |    |
|---|------------|-----------|----------------------------------------------------------------|----|
|   | 5.1        | Visor     |                                                                | 50 |
|   |            | 5.1.1     | Visor da aplicação                                             | 50 |
|   |            | 5.1.2     | Indicação das coordenadas                                      | 51 |
|   |            | 5.1.3     | Indicação do menu                                              | 52 |
|   | 5.2        | Aplicaçõe | es                                                             | 53 |
|   |            | 5.2.1     | Parâmetros de aplicações                                       | 53 |
|   |            | 5.2.2     | Aplicação – Cell transfer                                      | 54 |
|   |            | 5.2.3     | Aplicação – ICSI                                               | 54 |
|   |            | 5.2.4     | Aplicação – DNA injection                                      | 65 |
|   |            | 5.2.5     | Aplicação – Basic.                                             | 55 |
|   |            | 5.2.6     | Aplicação – My application                                     | 56 |
|   | 5.3        | Menu pri  | ncipal                                                         | 56 |
|   | 5.4        | Navegar   | no menu                                                        | 57 |
|   |            | 5.4.1     | Introduzindo ou alterando parâmetros                           | 57 |
|   |            |           |                                                                |    |
| 6 | Opera      | ção       |                                                                | 58 |
|   | 6.1        | Ligar ou  | desligar o aparelho                                            | 58 |
|   |            | 6.1.1     | Ligar o aparelho                                               | 58 |
|   |            | 6.1.2     | Desligar o aparelho                                            | 58 |
|   | 6.2        | Ativar ou | desativar o painel de comando                                  | 58 |
|   |            | 6.2.1     | Ativar o painel de comando                                     | 58 |
|   |            | 6.2.2     | Desativar o painel de comando                                  | 59 |
|   | 6.3        | Especific | ar a tela inicial                                              | 59 |
|   |            | 6.3.1     | Especificar aplicação                                          | 59 |
|   |            | 6.3.2     | Especificar a seleção da aplicação                             | 59 |
|   | 6.4        | Trocar o  | capilar                                                        | 70 |
|   |            | 6.4.1     | Posicionar manualmente o capilar                               | 71 |
|   |            | 6.4.2     | Posicionar automaticamente o capilar                           | 71 |
|   | 6.5        | Trocar a  | amostra                                                        | 71 |
|   | 6.6        | Alterar o | tamanho da área de trabalho                                    | 72 |
|   |            | 6.6.1     | Alterando parâmetros com o seletor                             | 72 |
|   |            | 6.6.2     | Alterando parâmetros no menu                                   | 72 |
|   | 6.7        | Deslocar  | a área de trabalho do capilar                                  | 72 |
|   |            | 6.7.1     | Expandir a área de trabalho para o interior da área dinâmica 7 | 72 |
|   |            | 6.7.2     | Desacoplar e repor o joystick                                  | 73 |
|   | 6.8        | Posições  | do capilar                                                     | 73 |
|   |            | 6.8.1     | Armazenar posições                                             | 74 |
|   |            | 6.8.2     | Aproximação à posição através da tecla de funções              | 74 |
|   |            | 6.8.3     | Aproximação à posição através da tecla do joystick             | 75 |
|   |            | 6.8.4     | Sobrescrever a posição armazenada                              | 75 |
|   |            | 6.8.5     | Eliminar a posição armazenada                                  | 75 |
|   | 6.9        | Usar a fu | nção de armazenamento avançada                                 | 75 |
|   |            |           |                                                                |    |

6 TransferMan<sup>®</sup> 4r

Português (PT)

| 6.10 | Distâncias de segurança verticais                        | 76 |
|------|----------------------------------------------------------|----|
|      | 6.10.1 Especificar a distância de segurança inferior     | 76 |
|      | 6.10.2 Eliminar a distância de segurança inferior        | 76 |
|      | 6.10.3 Especificar a distância de segurança superior     | 77 |
|      | 6.10.4 Eliminar a distância de segurança superior        | 77 |
| 6.11 | Distância de segurança horizontal                        | 77 |
|      | 6.11.1 Especificando a distância de segurança horizontal | 77 |
|      | 6.11.2 Eliminando a distância de segurança horizontal    | 78 |
| 6.12 | Função Speed                                             | 78 |
|      | 6.12.1 Menu Speed e parâmetros                           | 78 |
|      | 6.12.2 Configurando o parâmetro para Speed               | 78 |
| 6.13 | Função Step injection                                    | 79 |
|      | 6.13.1 Menu Step injection e parâmetros                  | 79 |
|      | 6.13.2 Executando a função Step injection                | 80 |
| 6.14 | Função Home                                              | 80 |
|      | 6.14.1 Menu Home e parâmetros                            | 80 |
|      | 6.14.2 Configurando o parâmetro para Home                | 80 |
|      | 6.14.3 Recolhendo o capilar com a tecla home             | 81 |
|      | 6.14.4 Avançar o capilar com a tecla home                | 81 |
|      | 6.14.5 Configurando offset                               | 81 |
|      | 6.14.6 Terminando a função home                          | 82 |
| 6.15 | Função Clean                                             | 82 |
|      | 6.15.1 Menu Clean e parâmetros                           | 82 |
|      | 6.15.2 Configurando o parâmetro para Clean               | 83 |
|      | 6.15.3 Executando a função Clean                         | 83 |
|      | 6.15.4 Terminando a função Clean                         | 83 |
| 6.16 | Função PiezoXpert                                        | 84 |
|      | 6.16.1 Menu PiezoXpert e parâmetros                      | 84 |
|      | 6.16.2 Executando a função PiezoXpert                    | 84 |
| 6.17 | Função Installation                                      | 85 |
|      | 6.17.1 Menu Installation e parâmetros.                   | 85 |
|      | 6.17.2 Parâmetros de instalação                          | 85 |
|      | 6.17.3 Parâmetros do painel de comando                   | 85 |
|      | 6.17.4 Parâmetros do joystick                            | 86 |
|      | 6.17.5 Parâmetros do módulo                              | 86 |
| 6.18 | Função Function                                          | 87 |
|      | 6.18.1 Menu Function e parâmetros                        | 87 |
|      | 6.18.2 Executando Zero coordin                           | 87 |
|      | 6.18.3 Executando Center motors                          | 87 |
|      | 6.18.4 Executando User default                           | 88 |
| 6.19 | Função Softkeys                                          | 88 |
|      | 6.19.1 Menu Softkeys e parâmetros                        | 88 |
|      | 6.19.2 Executando Softkeys                               | 90 |
|      | 6.19.3 Executando Joystick key                           | 90 |
|      |                                                          |    |

|    | 6.20   | Função Change appl   90     6.20.1   Menu Change appl e parâmetros   90     6.20.2   Especificar a seleção de aplicações como tela inicial   91     6.20.3   Especificar a plicação como tela inicial   91 |
|----|--------|----------------------------------------------------------------------------------------------------|
|    | 6.21   | Função Service 91                                                                                                    |
|    | 0.21   | 6.21.1 Menu Service e parâmetros                                                                                                    |
|    |        | 6.21.2 Executando a função Selftest                                                                                                    |
|    | 6.22   | Repor os parâmetros para a configuração de fábrica                                                                                                    |
|    |        | 6.22.1 Executando reset                                                                                                    |
|    |        | 6.22.2 Executando reset no menu                                                                                                    |
|    | 6.23   | Controle o TransferMan 4r remotamente com um computador 92                                                                                                    |
| 7  | Resolu | ção de problemas 93                                                                                                    |
| ,  | 7.1    | Erros gerais                                                                                                    |
|    |        | 7.1.1 Módulo do motor                                                                                                    |
|    |        | 7.1.2 Capilar                                                                                                    |
|    |        | 7.1.3 Console de comando e visor                                                                                                    |
|    |        | 7.1.4 Joystick                                                                                                    |
|    |        | 7.1.5 Software e parâmetros                                                                                                    |
|    | 7.2    | Mensagens de erro 95                                                                                                    |
|    |        | 7.2.1 Advertências                                                                                                    |
|    |        | 7.2.2 Erro                                                                                                    |
| 8  | Manut  | encão                                                                                                    |
|    | 8.1    | Substituir o fusível                                                                                                    |
|    | 8.2    | Limpeza                                                                                                    |
|    | 8.3    | Desinfecção/descontaminação                                                                                                    |
|    | 8.4    | Manutenção e serviço                                                                                                    |
| 9  | Dados  | técnicos 98                                                                                                    |
| •  | 9.1    | Alimentação de tensão 99                                                                                                    |
|    | 9.2    | Interfaces                                                                                                    |
|    | 9.3    | Condições ambientais                                                                                                    |
| 10 | Tranco | orto armazonamento e eliminação 100                                                                                                    |
| 10 | 10 1   | Desmontar e embalar o micromanipulador 100                                                                                                    |
|    | 10.1   | Armazenamento 100                                                                                                    |
|    | 10.2   | Descontaminação antes do envio                                                                                                    |
|    | 10.4   | Transporte                                                                                                    |
|    | 10.5   | Eliminação.                                                                                                    |
|    |        |                                                                                                    |

8 TransferMan<sup>®</sup> 4r

Português (PT)

| 11 | Inform  | nações para pedido                            |
|----|---------|-----------------------------------------------|
|    | 11.1    | TransferMan 4r                                |
|    | 11.2    | Acessórios para TransfrMan 4r 104             |
|    | 11.3    | Ferramenta para TransferMan 4r 105            |
|    | 11.4    | Adaptador de microscópio 105                  |
|    | 11.5    | Acessórios para adaptador de microscópio 106  |
|    | 11.6    | Capilares                                     |
|    | 11.7    | Femtotips                                     |
|    | 11.8    | Suporte universal de capilares 4 e acessórios |
|    | 11.9    | CellTram 4r e acessórios                      |
|    | 11.10   | FemtoJet 4i                                   |
|    | 11.11   | FemtoJet 4x                                   |
|    | 11.12   | Acessórios para FemtoJet 4i/FemtoJet 4x 109   |
|    | 11.13   | PiezoXpert                                    |
|    | Índice  |                                               |
|    | Certifi | cados                                         |

#### 1 Indicações de uso

#### 1.1 Utilização deste manual

- Leia o manual de operação na íntegra antes de colocar o aparelho em funcionamento pela primeira vez. Se necessário observe o manual de operação dos acessórios.
- Este manual de operação faz parte do produto. Guarde-o em um local facilmente acessível.
- Em caso de entrega do aparelho a terceiros junte sempre o manual de operação.
- Você pode consultar a versão atual do manual de operação nas línguas disponíveis em nossa página na Internet <u>www.eppendorf.com/manuals</u>.

#### 1.2 Símbolos de perigo e níveis de perigo

#### 1.2.1 Símbolos de perigo

As indicações de segurança deste manual apresentam os seguintes símbolos de perigo e níveis de perigo:

| $\triangle$ | Cortes          |    | Choque elétrico |
|-------------|-----------------|----|-----------------|
|             | Ponto de perigo | ¥Ł | Danos materiais |

#### 1.2.2 Níveis de perigo

| PERIGO  | Resulta em lesões graves ou morte.                       |
|---------|----------------------------------------------------------|
| ATENÇÃO | Poderá resultar em lesões graves ou morte.               |
| CUIDADO | Poderá resultar em lesões de gravidade moderada a média. |
| AVISO   | Poderá resultar em danos materiais.                      |

#### 1.3 Símbolos usados

| Representação | Significado                         |
|---------------|-------------------------------------|
| 1.            | Ações na sequência especificada     |
| 2.            |                                     |
| •             | Ações sem sequência especificada    |
| •             | Lista                               |
| Texto         | Texto do visor ou texto do software |
| 0             | Informações adicionais              |

10 TransferMan<sup>®</sup> 4r Português (PT)

#### 2 Segurança

#### 2.1 Utilização de acordo com a finalidade

O TransferMan 4r é projetado e fabricado para a utilização na pesquisa biológica, química e física. É utilizado para o posicionamento exato de microcapilares e ferramentas semelhantes, assim como para a transferência de volumes de amostra mínimos.

O TransferMan 4r é projetado e fabricado apenas para a utilização na área da pesquisa.

O TransferMan 4r se destina exclusivamente à utilização no interior e por técnicos treinados.

#### 2.2 Perigos durante o uso conforme a finalidade

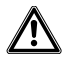

## ATENÇÃO! Perigo de lesões devido a capilares e fragmentos de vidro projetados.

Sob alta pressão os capilares podem-se soltar das cabeças de aperto e se transformar em um projétil.

Os capilares fragmentam em caso de manuseio incorreto.

- Use óculos de proteção.
- Nunca aponte os capilares para pessoas.
- Utilize capilares, cujo diâmetro externo corresponda às especificações da cabeça de aperto.
- Monte/desmonte os capilares sempre sem pressão.
- Fixe o capilar corretamente na cabeça de aperto.
- Não toque com o capilar na placa de Petri ou em outros objetos.

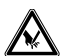

#### CUIDADO! Cortes devido à quebra de capilares.

Os capilares são de vidro, muito afiados e quebram facilmente.

- Utilize seu equipamento de proteção individual (EPI).
- Monte os capilares sempre sem pressão.
- Nunca aponte os capilares para pessoas.
- Manuseie os capilares com extremo cuidado.

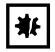

#### AVISO! Danificação mecânica do módulo do motor.

A carga excessiva resulta em erros de passo ou na destruição do acionamento.

- Não desloque os módulos contra obstáculos mecânicos.
- Não insira objetos na área dos módulos.
- Carga máxima do módulo do motor 200 g.

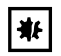

#### AVISO! Erro no funcionamento do equipamento

Não utilize celulares ou outros equipamentos de comunicação móvel durante o funcionamento.

• Mantenha uma distância mínima de 2 metros.

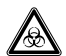

## ATENÇÃO! Perigo para a saúde devido a líquidos infecciosos e germes patogênicos.

- Respeite as disposições nacionais sobre a manipulação de líquidos infecciosos e germes patogênicos, o nível de segurança biológica de seu laboratório, assim como as folhas de dados de segurança e as indicações de utilização dos fabricantes.
- Use seu equipamento de proteção individual.
- Consulte os regulamentos abrangentes sobre a manipulação de germes ou material biológico do grupo de risco II ou mais elevado em "Laboratory Biosafety Manual" (Fonte: World Health Organisation, Laboratory Biosafety Manual, na respectiva versão atualizada).

#### 2.3 Símbolos de advertência no instrumento

| Símbolo de advertência | Significado                                     |
|------------------------|-------------------------------------------------|
|                        | Alerta para lesões devido à ponteira do capilar |
|                        | Alerta para esmagamentos no módulo do motor     |
|                        | Alerta para um campo magnético                  |
|                        | Ler o manual de utilização                      |

12 Segurança TransferMan<sup>®</sup> 4r Português (PT)

#### 2.4 Exigências ao usuário

O instrumento e acessórios devem ser usados apenas por técnicos treinados.

Antes da utilização leia atentamente o manual de utilização e o manual de instruções dos acessórios e familiarize-se com o modo de trabalho do instrumento.

#### 2.5 Indicações sobre a responsabilidade pelo produto

Nos casos seguintes pode ser afetada a proteção prevista do aparelho. A responsabilidade por danos materiais e pessoais ocorridos é da entidade exploradora:

- O aparelho não é usado de acordo com o manual de instruções.
- O aparelho é usado de forma contrária à utilização de acordo com a finalidade.
- O aparelho é usado com acessórios ou consumíveis não recomendados pela Eppendorf.
- A manutenção do aparelho é feita por pessoas não autorizadas pela Eppendorf.
- O usuário realiza alterações não autorizadas no aparelho.

#### 3 3.1 Descrição do produto Material fornecido

| Quantidade | Descrição                  |
|------------|----------------------------|
| 1          | Módulo X                   |
| 1          | Módulo Y                   |
| 1          | Módulo Z                   |
| 1          | Conector YZ                |
| 1          | Junta giratória            |
| 1          | Cabeça de ângulo           |
| 1          | Painel de comando          |
| 1          | Cabo de rede               |
| 1          | Revestimento do cabo       |
| 1          | Manual de operação         |
| 1          | Instruções                 |
| 1          | Instruções de desembalagem |

#### 3.1.1 Ferramenta

| Quantidade | Descrição                                                |
|------------|----------------------------------------------------------|
| 7          | Chave Allen 1,5 mm, 2 mm, 2,5 mm, 3 mm, 4 mm, 5 mm, 6 mm |
| 1          | Chave de torque para parafusos Allen 3 mm                |
| 1          | Chave para parafusos Allen 1,3 mm                        |
| 1          | Bolsa de ferramentas                                     |

#### 3.1.2 Acessórios

| Quantidade | Descrição                                                      |
|------------|----------------------------------------------------------------|
| 1          | Cabo de conexão para FemtoJet 4i/FemtoJet 4x                   |
| 2          | Auxiliar de posicionamento para suporte universal de capilares |
| 1          | Conjunto de peças sobressalentes                               |
| 1          | Etiqueta                                                       |

#### 3.2 Características

O micromanipulador TransferMan 4r foi desenvolvido especialmente para ciclos de trabalho, em os quais é necessário um movimento intuitivo do capilar.

O TransferMan 4r combina as preferências clássicas de um sistema mecânico com as vantagens de um sistema eletromotorizado preciso.

O capilar é controlado com um joystick. O joystick tem uma área de movimentação interna (proporcional) e externa (dinâmica). Na área interna o movimento do joystick é transmitido diretamente para o capilar. Na área externa uma movimentação maior do joystick resulta em uma aceleração do movimento do capilar. As áreas de movimentação permitem a aproximação a qualquer posição na área de trabalho do micromanipulador.

O movimento proporcional é adequado para todas as técnicas de trabalho, que exigem uma manipulação intuitiva e sensível, por ex. a injeção intracitoplasmática de espermatozoides (ICSI) e a transferência de células-tronco para blastocistos.

O controle do software oferece aplicações predefinidas, funções de teclas de funções livremente programáveis, uma aplicação livremente programável e o armazenamento de várias posições em todas as coordenadas espaciais.

#### 3.3 Vista geral de produtos

O módulo do motor é montado em um adaptador para microscópio especial ou em um tripé separado (magnético). O painel de comando está separado mecanicamente do módulo do motor.

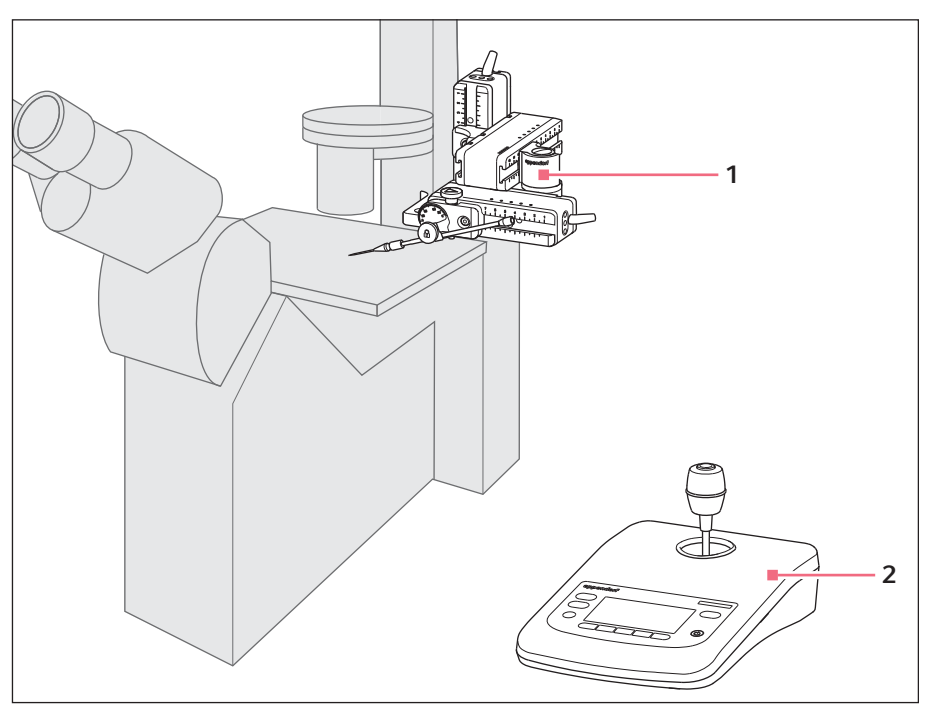

Fig. 3-1: TransferMan 4r – montagem no lado direito

1 Módulo do motor

2 Painel de comando

#### 3.3.1 Módulo do motor

O módulo do motor é composto por três módulos. É possível movimentar o capilar nos três planos espaciais graças à disposição dos módulos. Na junta giratória, é possível girar o módulo X juntamente com o capilar para fora da área de trabalho. O ângulo de injeção do capilar pode ser configurado no ângulo desejado na cabeça de ângulo.

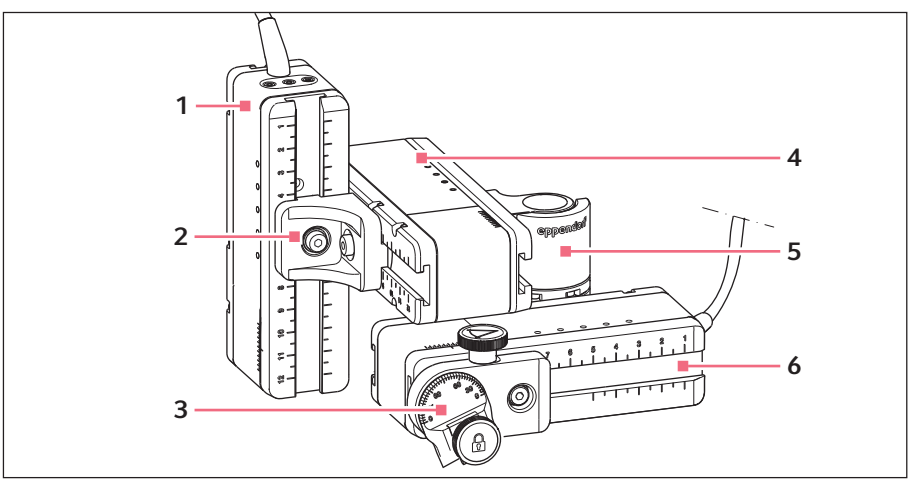

Fig. 3-2: Módulo do motor – montagem no lado direito

- 1 Módulo Z
- 2 Conector YZ
- 3 Cabeça angular

- 4 Módulo Y
- 5 Junta giratória
- 6 Módulo X

#### 3.3.2 Adaptador para microscópio

O módulo do motor é montado em um adaptador para microscópio. Para cada tipo de microscópio, há um adaptador para microscópio específico. Os adaptadores para microscópio são montados na posição horizontal ou na posição vertical.

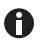

O adaptador para microscópio não está incluído no material fornecido.

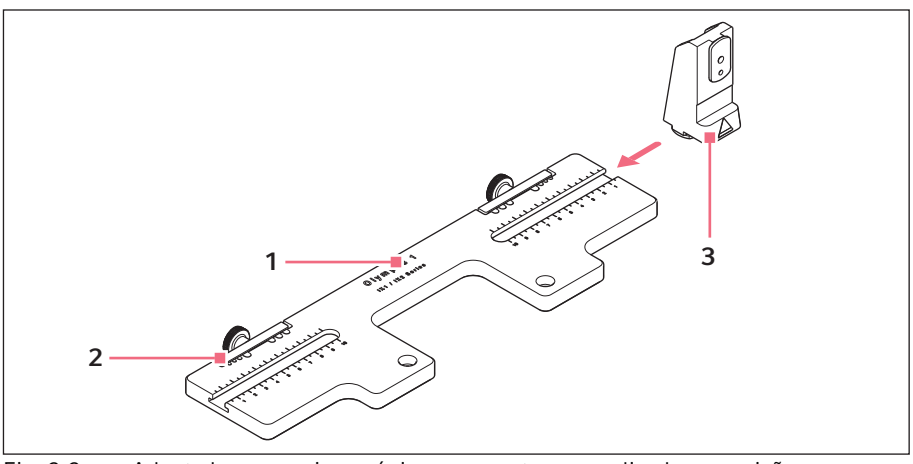

Fig. 3-3: Adaptador para microscópio para montagem realizada na posição horizontal – Exemplo Olympus 1

- 1 Denominação com indicação do tipo de microscópio
- 3 Suporte do módulo Z Para adaptadores para microscópio montados na posição horizontal

2 Guia do cabo

### 18 Descrição do produto 18 TransferMan<sup>®</sup> 4r Português (PT)

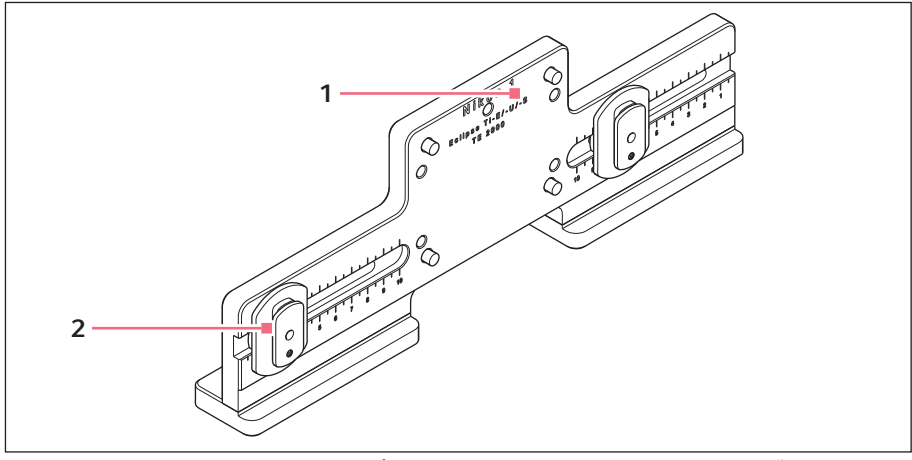

Fig. 3-4: Adaptador para microscópio para montagem realizada na posição vertical – Exemplo Nikon 1

- 1 Denominação com indicação do tipo de microscópio
- 2 Sapata deslizante Z Para adaptadores para microscópio montados na posição vertical

#### 3.3.3 Painel de comando

No painel de comando, encontra-se o teclado, o visor e o joystick, enquanto que o seletor está situado na lateral. A direção de movimentação e a velocidade do joystick são transmitidos ao capilar. A sensibilidade do movimento e o tamanho da área de trabalho são predefinidos na configuração do software. No painel de controle, é possível selecionar a área de trabalho e alterá-la individualmente utilizando o seletor.

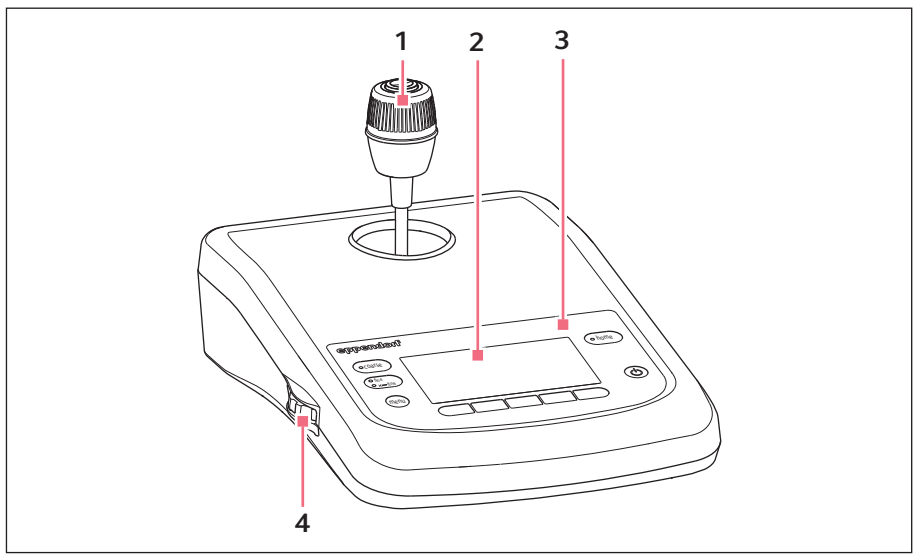

Fig. 3-5: Painel de comando – Lado frontal

1 Joystick

Movimento proporcional e dinâmico

#### 3 Painel de controle

4 Seletor

Aumentar ou reduzir a área de trabalho

2 Visor

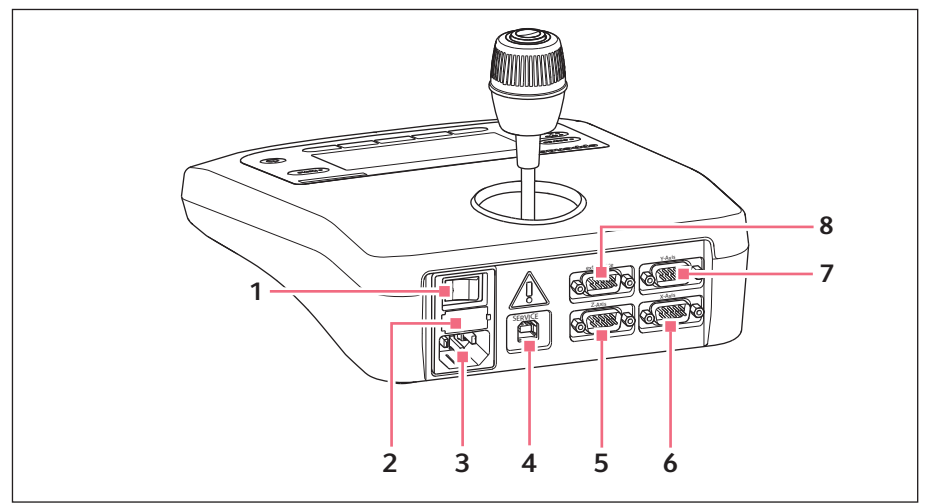

Fig. 3-6: Painel de comando – Lado traseiro

- 1 Interruptor de alimentação ligar/ desligar
- 2 Fusível fino
- 3 Ligação à rede elétrica
- 4 Conexão para o serviço

- 5 Conexão do módulo Z
- 6 Conexão do módulo X
- 7 Conexão do módulo Y
- 8 Conexão para aparelho externo Pedal, FemtoJet, FemtoJet express, oi PiezoXpert

#### 3.3.4 Ferramenta

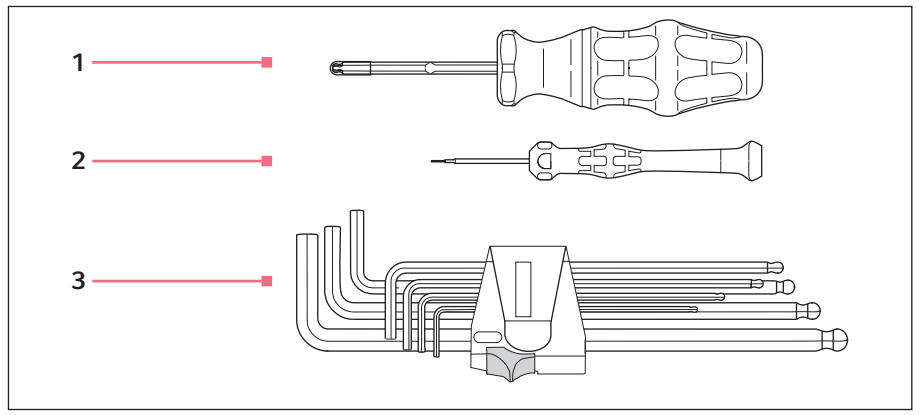

Fig. 3-7: Ferramenta

1 Chave de torque para parafusos Allen 3 3 mm

#### Chave Allen

1,5 mm, 2 mm, 2,5 mm, 3 mm, 4 mm, 5 mm, 6 mm

2 Chave para parafusos Allen 1,3 mm 22 Descrição do produto TransferMan<sup>®</sup> 4r Português (PT)

#### 3.4 Painel de controle

Através das teclas do painel de controle, é ligado o painel de comando e selecionado o tamanho da área de trabalho. Através das teclas de funções é possível acessar aplicações, executar funções, navegar no menu e configurar parâmetros.

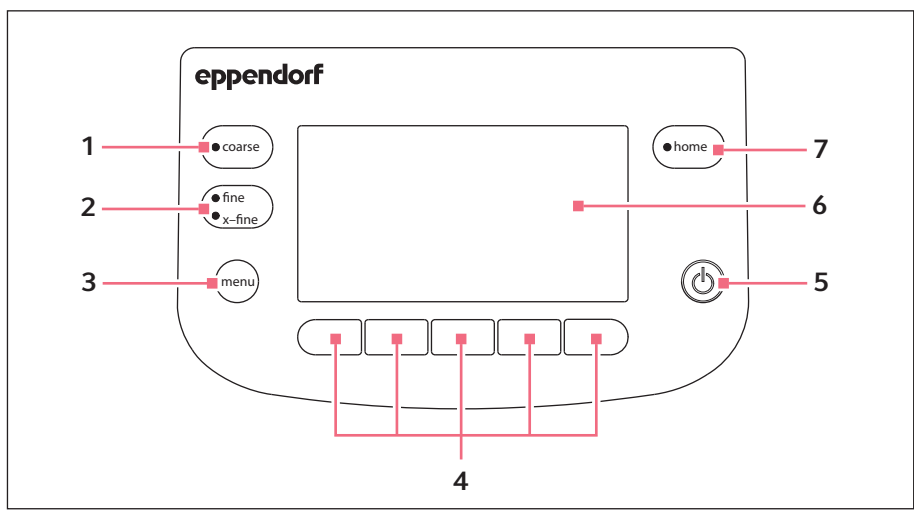

Fig. 3-8: Painel de controle

- 1 Tecla coarse Configurar a área de trabalho grande
- 2 Tecla finelx-fine Configurar a área de trabalho média ou pequena
- 3 Tecla menu Acessar o menu
- 4 Teclas de funções 1 5 Selecionar aplicações, ativar funções, navegar ou configurar valores de parâmetros

#### 5 Tecla standby

Ligar ou desligar o painel de comando ou cancelar movimentos automáticos

6 Visor Exibição do software

#### 7 Tecla home

Deslocar o capilar a partir da área de trabalho para uma posição definida

#### 3.5 Joystick

O capilar é deslocado nos três eixos espaciais através do joystick. Na área proporcional, o movimento do joystick é transmitido diretamente para o capilar. Na área dinâmica, o movimento do capilar se acelerará quanto mais o joystick for movimentado.

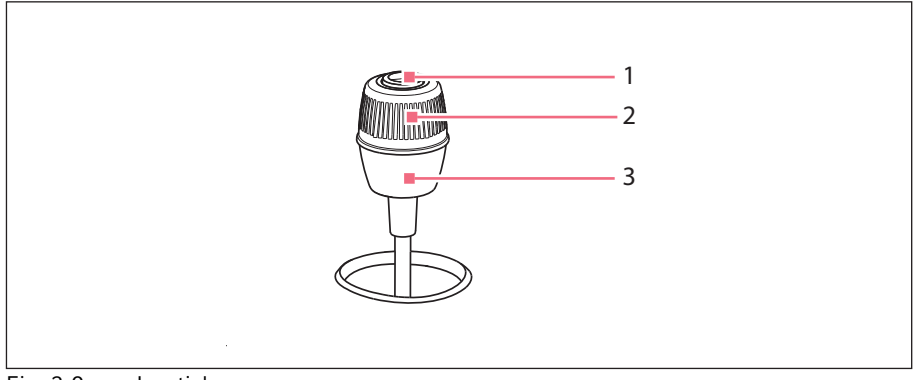

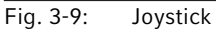

- 1 Tecla do joystick
- 2 Anel giratório Controla movimentos no eixo Z

#### 3 Parte inferior

Controla os movimentos no eixo X e Y

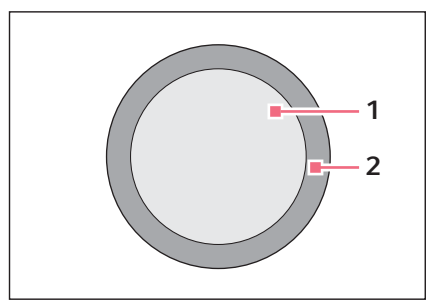

Fig. 3-10: Áreas de movimentação do joystick

1 Área proporcional

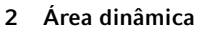

#### 3.5.1 Área proporcional

Na área proporcional, o capilar movimenta-se rapidamente ou lentamente de acordo com o movimento do joystick. O percurso do capilar também é proporcional ao percurso do movimento do joystick. O movimento do capilar para assim que o joystick deixar de se movimentar ou ao atingir a posição na qual o joystick foi parado. É possível perceber que há um batente na margem externa da área proporcional. Este batente se encontra em uma zona estreita, na qual um movimento lateral do joystick não ocasiona o movimento do capilar.

O tamanho da área proporcional depende da área de trabalho selecionada.

#### 3.5.2 Área dinâmica

Depois do batente, inicia-se a área dinâmica do joystick: quando o joystick é pressionado contra o batente de mola, o capilar começa a movimentar-se na direção do movimento do joystick. O movimento para quando o joystick for solto e retornar à zona devido à força de mola do batente. A velocidade do capilar na área dinâmica é aumentada dinamicamente exercendo mais força contra o batente.

A dimensão da área dinâmica é limitada através da área de movimentação dos módulos (X, Y e Z).

#### 3.5.3 Direção do movimento do joystick

O joystick pode ser movimentado no plano horizontal. Assim são controlados os motores do módulo X e do módulo Y. O joystick pode ser movimentado em um eixo ou em uma combinação de eixos.

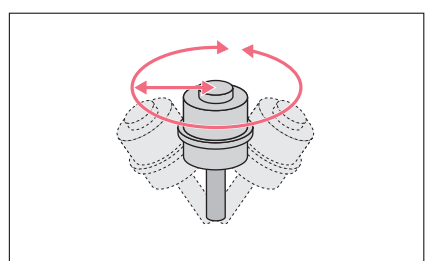

Fig. 3-11: Movimento no eixo X e eixo Y

 Movimentar o capilar na direção horizontal (eixo X e eixo Y).

#### 3.5.4 Direção de movimentação do anel giratório

O anel giratório do joystick movimento o módulo do motor no eixo vertical. Isso aciona o motor do módulo Z.

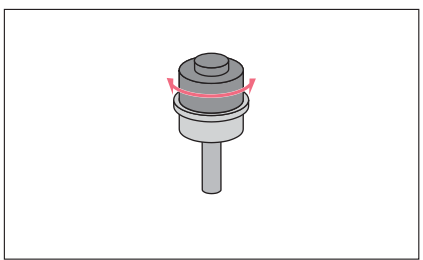

Fig. 3-12: Movimento no eixo Z

3.5.5 Funções da tecla do joystick

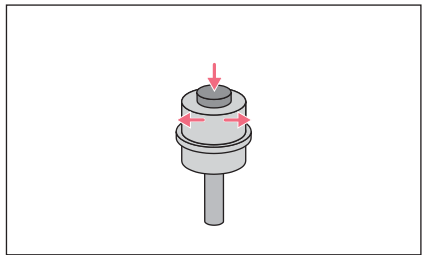

Fig. 3-13: Nenhum movimento do capilar

#### 3.6 Área de trabalho

Existem três áreas de trabalho na área de movimentação do joystick. Para cada área de trabalho está pré-configurado um raio com uma relação de velocidade resultante. O raio pode ser configurado com o seletor no console de comando e no menu *Speed*.

#### Áreas de trabalho:

- coarse para área de trabalho grande
- fine para área de trabalho média
- x-fine para área de trabalho pequena

 Movimentar o capilar na direção vertical (eixo Z).

- Desacoplar o joystick do módulo do motor.
- Acionar funções (p. ex., alternar entre posições armazenadas).

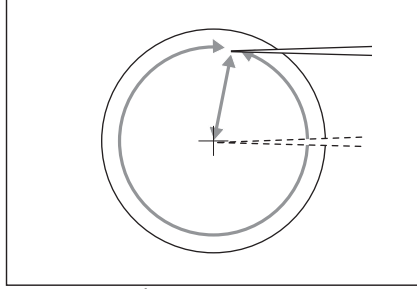

Fig. 3-14: Área de trabalho grande – coarse

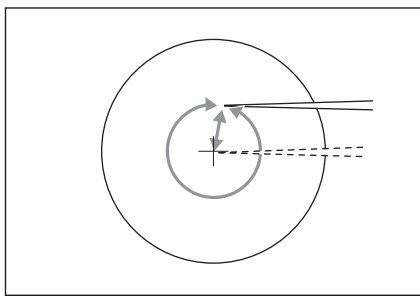

Fig. 3-15: Área de trabalho média – fine

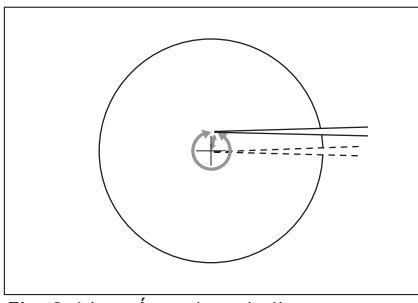

Fig. 3-16: Área de trabalho pequena – *x-fine* 

- Movimentar o capilar ao longo de um percurso longo.
- Posicionar o capilar rapidamente e de forma pouco precisa.

- Movimentar o capilar ao longo de um percurso médio.
- Posicionar o capilar com precisão.

- Movimentar o capilar ao longo de um percurso muito curto.
- Posicionar o capilar de forma precisa e muito lentamente.
- Atibo na área de trabalho *x-fine* maior que 0.

#### 3.7 Velocidade resultante

Na área interna (proporcional) a velocidade do capilar depende da velocidade de movimentação do joystick e do tamanho da área de trabalho configurada. Se o joystick for movimentado à mesma velocidade, por ex. em *fine* ou *coarse*, a velocidade resultante na área de trabalho mais pequena *fine* é menor do que na área maior *coarse*.

A velocidade da área externa (dinâmica) está acoplada à área de trabalho selecionada. O fator de acoplamento (*Dyn-factor*) pode ser alterado e adaptado no menu *Installation*. Como a velocidade resulta da área de trabalho, as configurações para Coarse fine e x-fine são configuráveis no menu *Speed*.

#### 4 Instalação 4.1 Preparar a insta

#### 1 Preparar a instalação

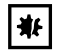

#### AVISO! Danos ao painel de controle devido a manuseio incorreto.

- Agarre o instrumento na caixa.
- Não levante o painel de controle pegando no joystick.
- Nunca coloque o painel de controle em cima do joystick.

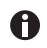

Guarde a embalagem e proteções de transporte para transporte e armazenamento.

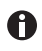

Não utilize o instrumento em caso de danos visíveis ao instrumento e/ou à embalagem.

- 1. Verificar se a embalagem apresenta danos.
- 2. Retirar o módulo do motor e o console de comando cuidadosamente da embalagem.
- 3. Verificar todo o material fornecido.
- 4. Verificar se o módulo, console de comando e acessórios apresentam danos.

#### 4.1.1 Reclamando danos

• Entre em contato com o apoio ao cliente.

#### 4.1.2 Material fornecido incompleto

• Entre em contato com o apoio ao cliente.

#### 4.1.3 Montar o adaptador de microscópio

O adaptador de microscópio não está incluído no material fornecido e precisa ser pedido separadamente.

 Montar o adaptador de microscópio de acordo com as instruções do adaptador de microscópio.

#### 4.2 Selecionar o local de instalação

Selecione o local de instalação do instrumento segundo os seguintes critérios:

- Conexão elétrica de acordo com a placa de identificação.
- Mesa com superfície de trabalho horizontal e plana, com capacidade de carga para o peso do instrumento.
- Base antivibratória ou mesa antivibratória.
- O local de instalação está protegido contra radiação solar direta e correntes de ar.

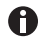

Durante o funcionamento, é necessário que o interruptor de alimentação e o dispositivo de separação (p. ex., interruptor de corrente diferencial residual) estejam acessíveis.

#### Instalação TransferMan® 4r Português (PT)

#### 4.3 Vista geral da montagem

#### 4.3.1 Montagem em caso de adaptador horizontal para microscópio

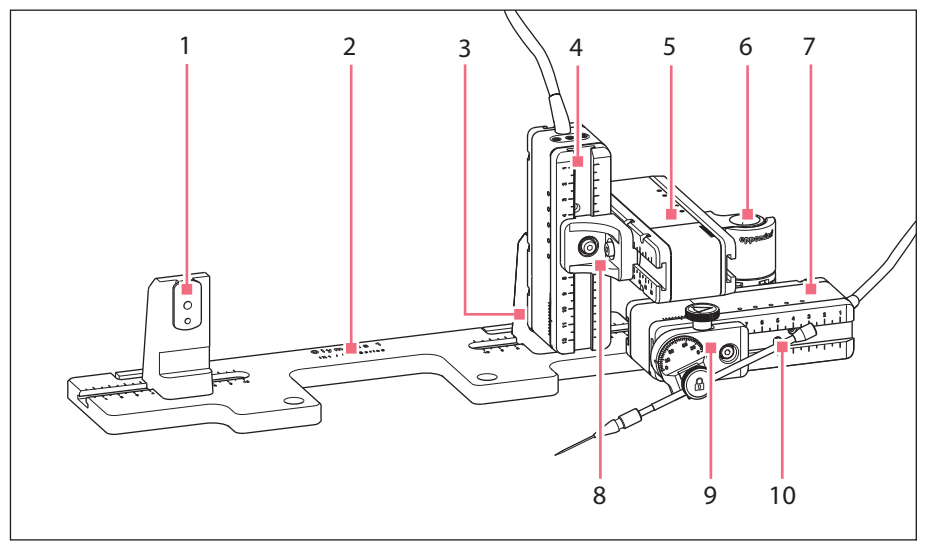

Fig. 4-1: Descrição geral em caso de montagem no lado direito

- 1 Suporte do módulo Z Posição para montagem no lado esquerdo
- 2 Denominação do adaptador para microscópio
- 3 Suporte do módulo Z Posição para montagem no lado direito
- 4 Módulo Z
- 5 Módulo Y

- 6 Junta giratória
- 7 Módulo X
- 8 Conector YZ
- 9 Cabeça angular
- **10** Suporte universal de capilares 4 (não incluído no material fornecido)

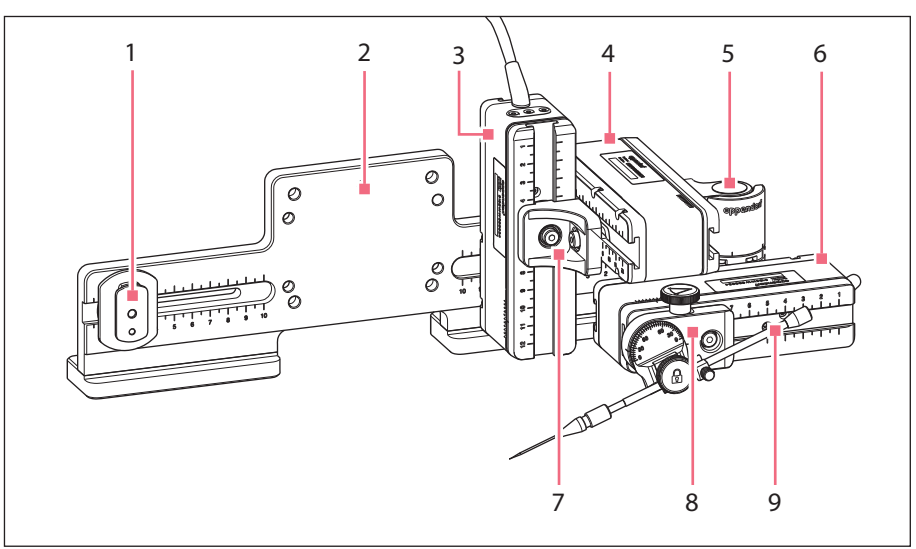

#### 4.3.2 Montagem em caso de adaptador vertical para microscópio

Fig. 4-2: Descrição geral em caso de montagem no lado direito

- 1 Sapata deslizante Z
- 2 Denominação do adaptador para microscópio
- 3 Módulo Z
- 4 Módulo Y
- 5 Junta giratória

- 6 Módulo X
- 7 Conector YZ
- 8 Cabeça angular
- 9 Suporte universal de capilares 4 (não incluído no material fornecido)

#### Instalação TransferMan<sup>®</sup> 4r 31 Português (PT)

4.3.3 Módulo (X,Y,Z)

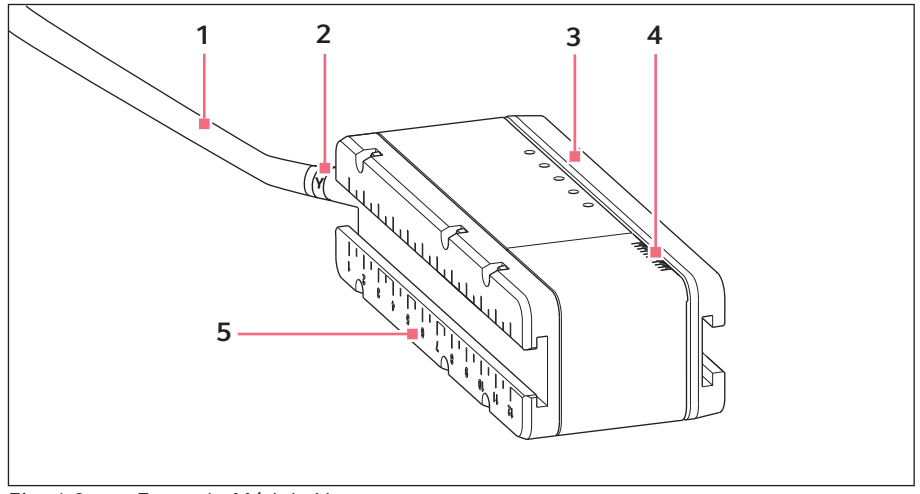

Fig. 4-3: Exemplo Módulo Y

- 1 Cabo
- 2 Identificação do módulo
- 3 Guia móvel

- **4 Escala** Área de movimentação da guia
- 5 Guia fixa

#### 4.3.4 O suporte do módulo Z – adaptador horizontal para microscópio

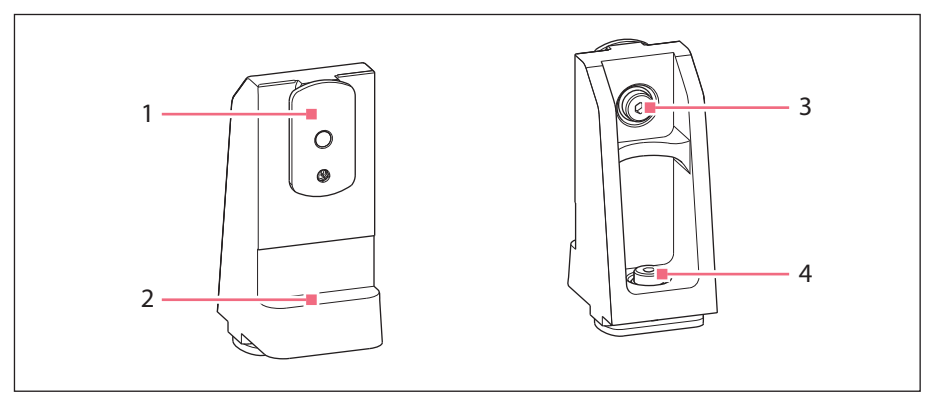

Fig. 4-4: Suporte do módulo Z, lado frontal e lado traseiro

- 1 Sapata deslizante
- 2 Batente

- 3 Parafuso Fixar o módulo Z
- 4 Parafuso

Fixar o suporte do módulo Z no adaptador

#### 4.3.5 Sapata deslizante

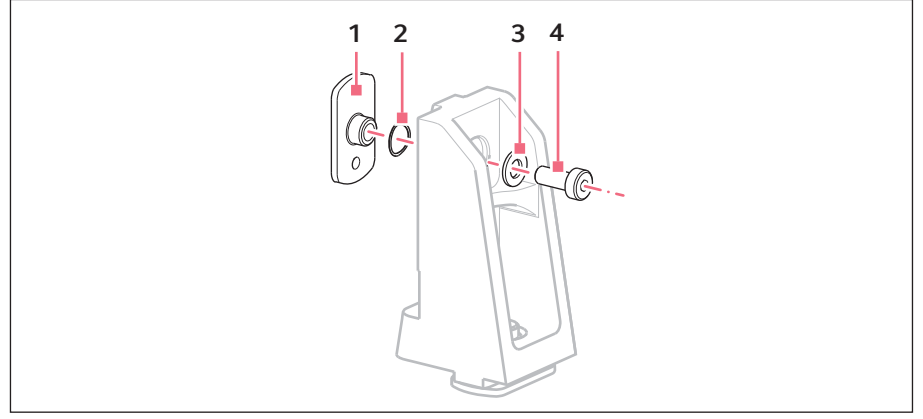

Fig. 4-5: Sapata deslizante – Posição dos discos com base no exemplo do suporte do módulo Z

1 Sapata deslizante

3 Disco de suporte

2 Arruela

4 Parafuso

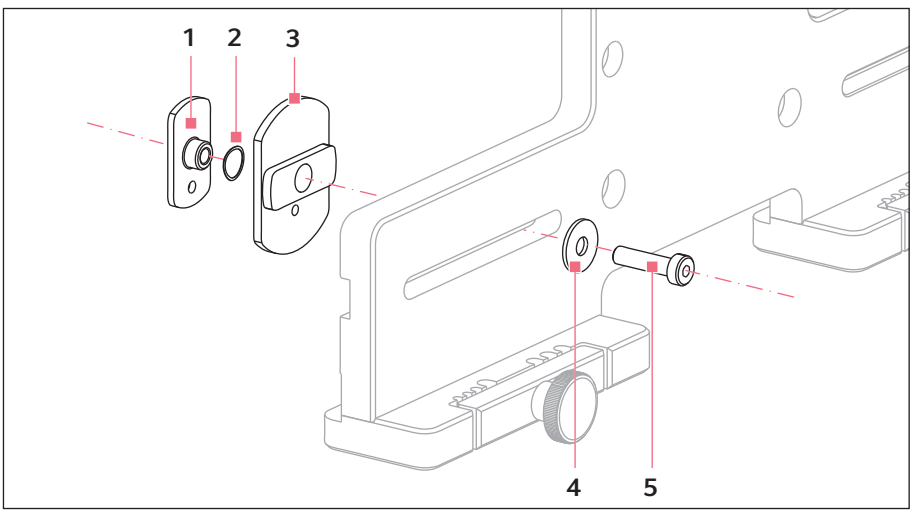

#### 4.3.6 Sapata deslizante Z – adaptador vertical pata microscópio

Fig. 4-6: Sapata deslizante – Posição dos discos com base no exemplo do adaptador vertical

1 Sapata deslizante

4 Disco de suporte

- 2 Arruela
- 3 Sapata deslizante Z

5 Parafuso

#### 4.3.7 Cabeça angular

A cabeça angular é fornecida para uma montagem a ser realizada no lado direito. Para montagem realizada no lado esquerdo, é necessário colocar o parafuso de cabeça estriada e girar adequadamente o apoio para o suporte universal de capilares.

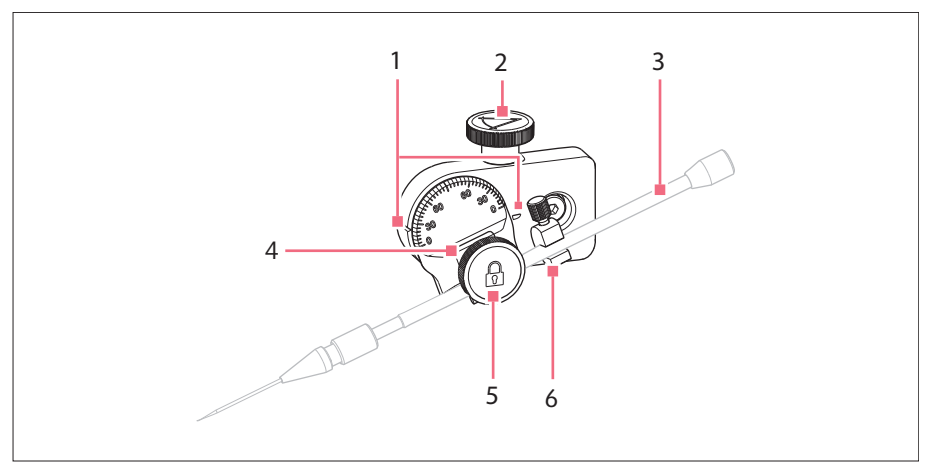

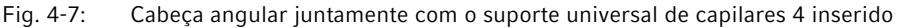

- 1 Marcação Configuração do ângulo
- 2 Parafuso de cabeça estriada Configurar ângulo de injeção
- 3 Suporte universal de capilares 4 (não incluído no material fornecido)
- 4 Apoio para o suporte universal de capilares
- 5 Parafuso de cabeça estriada Fixar o suporte universal de capilares
- 6 Auxiliar de posicionamento

#### Instalação 36 TransferMan<sup>®</sup> 4r

Português (PT)

#### 4.3.8 Junta giratória

A cabeça angular é fornecida para uma montagem a ser realizada no lado direito. Para uma montagem realizada no lado esquerdo, é necessário remontar a junta giratória.

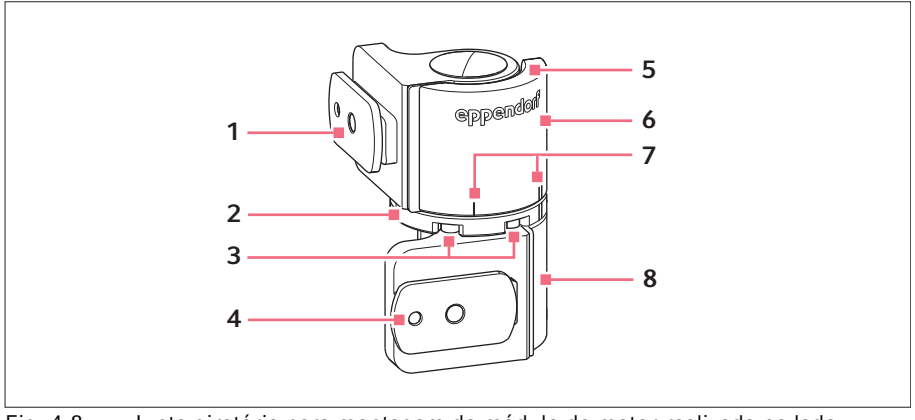

Fig. 4-8: Junta giratória para montagem do módulo do motor realizada no lado esquerdo

- 1 Sapata deslizante Módulo Y
- 2 Placa giratória
- 3 Parafusos Allen
- 4 Sapata deslizante Módulo X

- 5 Placa de encosto
- 6 Junta superior
- 7 Marcação de montagem | significa montagem no lado esquerdo || significa montagem no lado direito
- 8 Junta inferior

#### 4.4 Montar o módulo do motor

O módulo do motor pode ser montado no lado direito ou no lado esquerdo do adaptador para microscópio. Em seguida é descrita a montagem no lado direito. Para uma montagem realizada no lado esquerdo, é necessário remontar a junta giratória e a cabeça de ângulo.

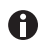

O módulo do motor é montado normalmente em um microscópio invertido. Também pode ser montado em um tripé universal. A montagem em um tripé universal está descrita no manual correspondente.
# Instalação TransferMan® 4r Português (PT)

# 4.4.1 Montar o módulo Z – adaptador horizontal para microscópio

Requisito

- Adaptador horizontal para microscópio montado
- Instruções de instalação do adaptador para microscópio
- Chave de torque para parafusos Allen 3 mm

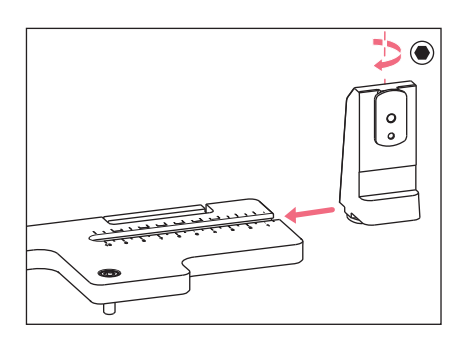

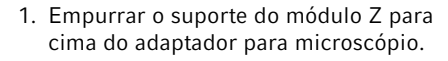

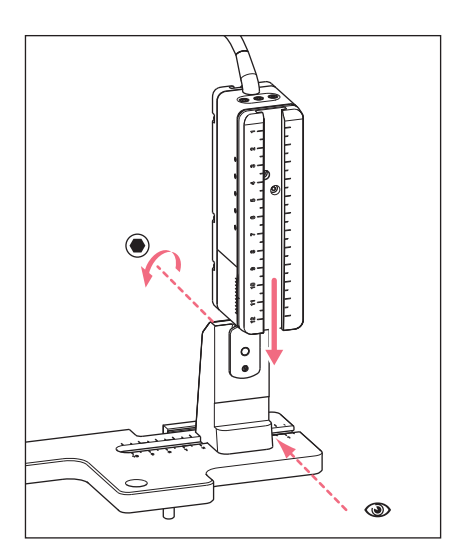

 Empurrar a guia fixa até o batente do suporte do módulo Z e apertar o parafuso.

É necessário que o cabo de ligação esteja direcionado para trás.

- Consultar a posição de ajuste para o suporte do módulo Z na coluna 1 (manual de instalação do adaptador para microscópio).
- Empurrar o suporte do módulo Z juntamente com o módulo Z até a posição de ajuste e apertar o parafuso.

# Instalação

38 TransferMan<sup>®</sup> 4r Português (PT)

# 4.4.2 Montar o módulo Z – adaptador vertical para microscópio

# Requisito

- Adaptador vertical para microscópio montado
- Instruções de instalação do adaptador para microscópio
- Chave de torque para parafusos Allen 3 mm

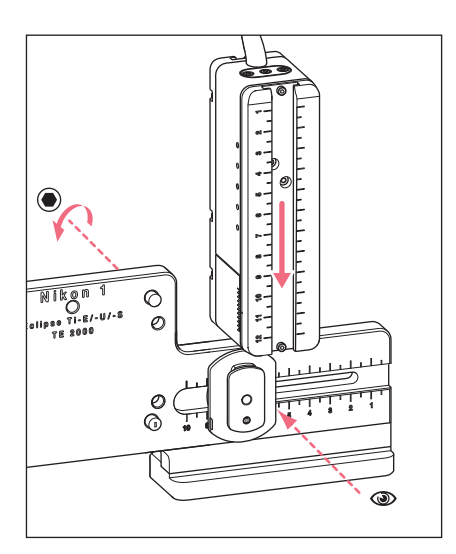

- Empurrar o módulo Z para cima da sapata deslizante Z e apertar levemente o parafuso.
- Consultar a posição de ajuste para o módulo Z na coluna 1 (manual de instalação do adaptador para microscópio).
- 3. Empurrar o módulo Z até a posição de ajuste e apertar o parafuso.

# 4.4.3 Montar o módulo Y

Requisito

- · Instruções de instalação do adaptador para microscópio
- Chave de torque para parafusos Allen 3 mm

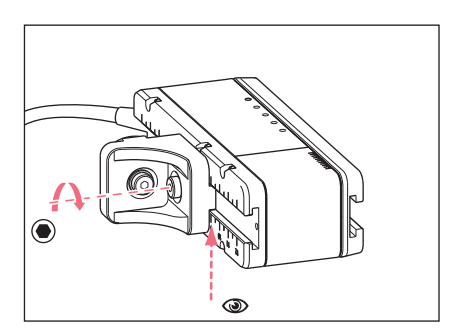

- 1. Soltar o parafuso situado no conector YZ.
- Consultar a posição de ajuste na coluna
   3 (manual de instalação do adaptador para microscópio).
- 3. Ajustar a posição na extremidade anterior do conector YZ.
- 4. Apertar o parafuso situado no conector YZ.

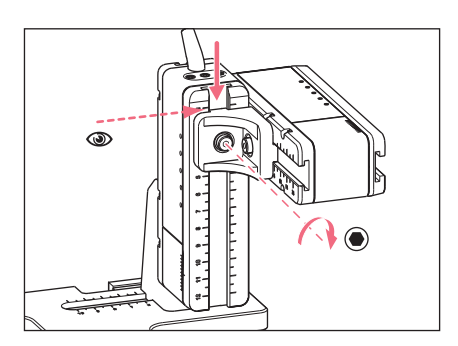

- Consultar a posição de ajuste na coluna
   4 (manual de instalação do adaptador para microscópio).
- Empurrar o conector YZ juntamente com o módulo Y para cima do módulo Z e mantê-lo preso.
- 7. Ajustar a posição na extremidade dianteira do conector YZ.
- 8. Apertar o parafuso situado no conector YZ.

# 4.4.4 Montar o módulo X

Requisito

- Instruções de instalação do adaptador para microscópio
- Chave de torque para parafusos Allen 3 mm

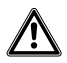

# ATENÇÃO! Perigo devido a campo magnético forte

Os campos magnéticos podem afetar o funcionamento marcapassos e desfibriladores. Os marcapassos podem ser reiniciados.

- Mantenha uma distância mínima de 10 cm para o ímã.
- Na montagem preste especial atenção ao cumprimento da distância de segurança.

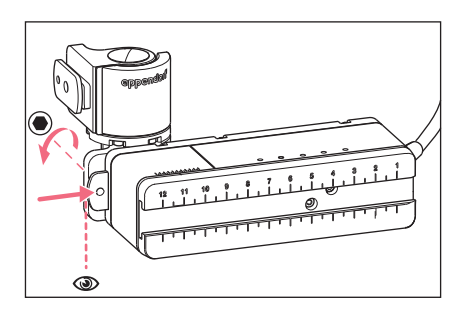

- Empurrar a junta giratória para cima da guia fixa do módulo X. É necessário que o logotipo eppendorf possa ser lido.
- Consultar a posição de ajuste na coluna
   6 (manual de instalação do adaptador para microscópio).
- 3. Ajustar a posição na extremidade esquerda da junta giratória.
- Apertar o parafuso situado na junta giratória.

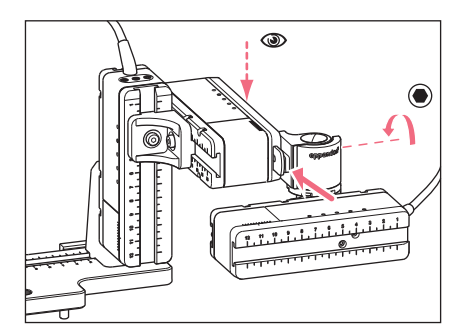

# 4.4.5 Montar a cabeça de ângulo

Requisito

- Instruções de instalação do adaptador para microscópio
- Chave de torque para parafusos Allen 3 mm

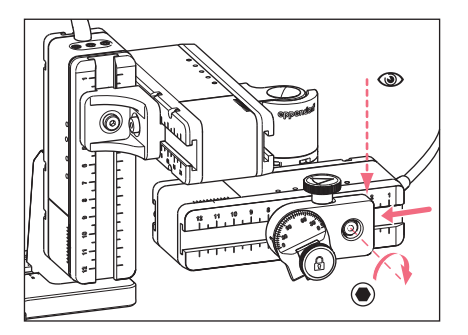

- Consultar a posição de ajuste na coluna
   (manual de instalação do adaptador para microscópio).
- 6. Empurrar a junta giratória juntamente com o módulo X para cima do módulo Y.
- 7. Ajustar a posição na extremidade posterior da junta giratória.
- 8. Apertar o parafuso situado na junta giratória.

- 1. Empurrar a cabeça de ângulo para cima do módulo X.
- Consultar a posição de ajuste na coluna 7 (manual de instalação do adaptador para microscópio).
- 3. Ajustar a posição na extremidade direita da junta giratória.
- 4. Apertar o parafuso situado na junta giratória.

# 4.5 Colocar os anéis de vedação O-ring (anéis O-ring) no mandril de aperto

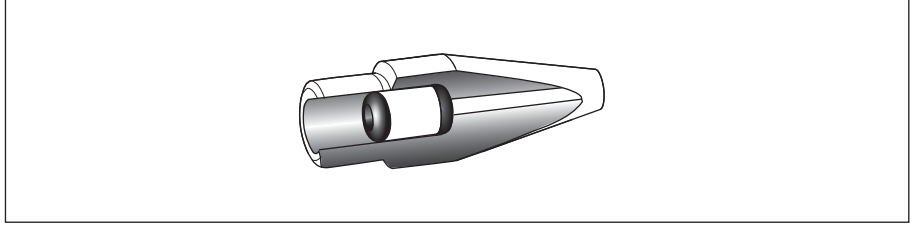

Fig. 4-9: Corte através do mandril de aperto com os anéis O-ring posicionados corretamente e a bucha distanciadora

Requisito

- Os anéis O-ring e a bucha distanciadora estão limpos e intactos.
- O mandril de aperto está limpo e intacto.
- Encontra-se disponível uma superfície plana e limpa.

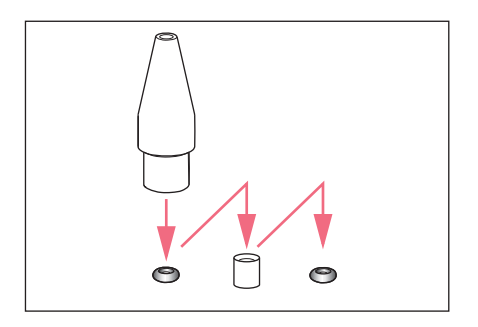

- Dispor os anéis O-ring e a bucha distanciadora sobre uma superfície plana.
- Pressionar verticalmente o mandril de aperto sobre o primeiro anel O-ring e, juntamente com o suporte universal de capilares, empurrar para dentro do mandril de aperto.
- Pressionar verticalmente o mandril de aperto sobre a bucha distanciadora e, juntamente com o suporte universal de capilares, empurrar para dentro do mandril de aperto.
- Pressionar verticalmente o mandril de aperto sobre o segundo anel O-ring e, juntamente com o suporte universal de capilares, empurrar para dentro do mandril de aperto.

# Instalação

42 TransferMan<sup>®</sup> 4r Português (PT)

# 4.6 Inserir o suporte de capilares na cabeça de ângulo

Requisito

- Está disponível um suporte universal de capilares 4.
- Está disponível um suporte de capilares (diâmetro 4 mm) de um outro fabricante.
- Os anéis O-ring estão inseridos no mandril de aperto.

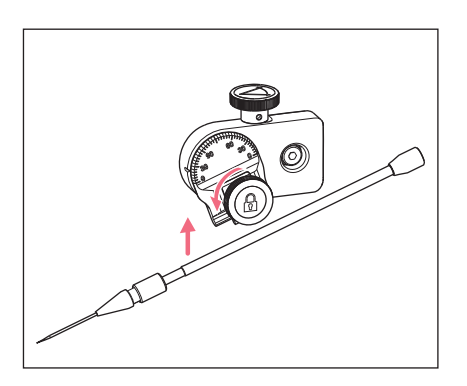

- 1. Soltar o parafuso de cabeça estriada na cabeça de ângulo.
- 2. Inserir o suporte de capilares no aperto.
- Alinhar o suporte de capilares de forma que a ponteira do capilar se encontre aprox. 20 mm acima e aprox. 20 mm fora do ponto de trabalho.

# 4.6.1 Colocar o auxiliar de posicionamento

Requisito

- Está disponível um auxiliar de posicionamento.
- O suporte universal de capilares está inserido na cabeça angular.

É possível colocar o auxiliar de posicionamentono suporte universal de capilares a fim de fixar rapidamente o suporte universal de capilares na mesma posição.

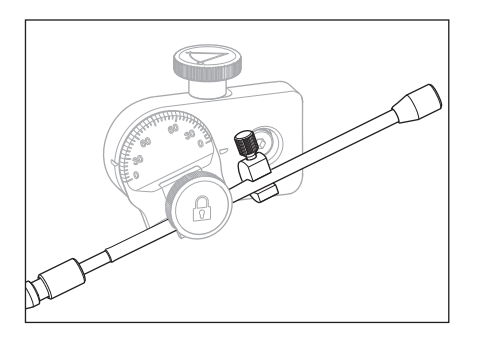

- 1. Colocar o auxiliar de posicionamento no suporte de capilares e apertar.
- 2. Apertar o parafuso de cabeça estriada.

### 4.7 Inserir o capilar

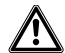

# ATENÇÃO! Perigo de lesões devido a capilares e fragmentos de vidro projetados.

Sob alta pressão os capilares podem-se soltar das cabeças de aperto e se transformar em um projétil.

Os capilares fragmentam em caso de manuseio incorreto.

- Use óculos de proteção.
- Nunca aponte os capilares para pessoas.
- Utilize capilares, cujo diâmetro externo corresponda às especificações da cabeça de aperto.
- Monte/desmonte os capilares sempre sem pressão.
- Fixe o capilar corretamente na cabeça de aperto.
- Não toque com o capilar na placa de Petri ou em outros objetos.

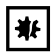

### AVISO! Danificação mecânica do módulo do motor.

A carga excessiva resulta em erros de passo ou na destruição do acionamento.

- Não desloque os módulos contra obstáculos mecânicos.
- Não insira objetos na área dos módulos.
- Carga máxima do módulo do motor 200 g.

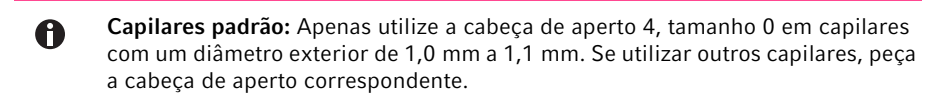

### Requisito

• Os anéis O-ring estão inseridos no mandril de aperto.

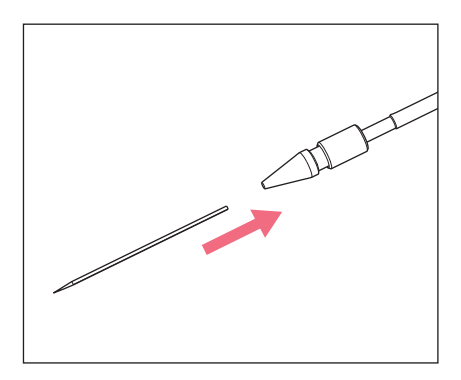

1. Introduzir o capilar até o encosto e apertar o mandril de aperto.

# Instalação

44 TransferMan<sup>®</sup> 4r Português (PT)

# 4.8 Inserir Femtotips

Requisito

- Está disponível um suporte universal de capilares 4.
- Está disponível um adaptador para Femtotips.
- 1. Retirar o mandril de aperto.
- 2. Enroscar o adaptador para Femtotips no suporte universal de capilares.
- 3. Enroscar a Femtotip no adaptador e apertar.

# 4.9 Configurando ângulo de injeção

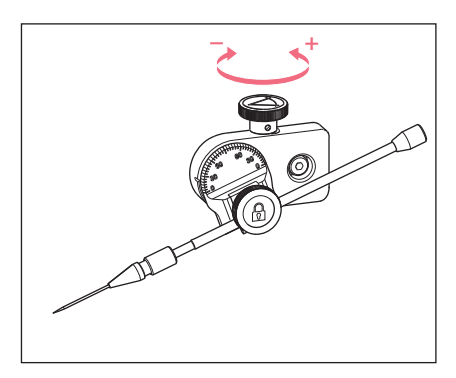

1. Rodar o parafuso de cabeça escariada para configurar o ângulo de injeção.

# 4.10 Alinhar o módulo do motor

Alinhar os módulos centradamente a fim de garantir um aproveitamento perfeito da área de movimentação dos módulos.

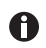

Os valores de posição exatos, necessários para adaptar os módulos ao microscópio, constam do manual de instalação do respetivo adaptador para microscópio.

| Position<br>holder | Angle | 1<br>[cm] | 2<br>[cm] | 3<br>[cm] | 4<br>[cm] | 5<br>[cm] | 6<br>[cm] | 7<br>[cm] |
|--------------------|-------|-----------|-----------|-----------|-----------|-----------|-----------|-----------|
| Down               | 10°   | 6.5       | 7.0       | 4.2       | 9.2       | 6.0       | 6.8       | 9.0       |
| Тор                | 25°   | 6.5       | 7.0       | 5.2       | 9.2       | 6.0       | 6.8       | 9.0       |
| Тор                | 35°   | 6.5       | 7.0       | 4.1       | 9.2       | 6.0       | 6.3       | 9.0       |
| Тор                | 45°   | 6.5       | 7.0       | 2.4       | 9.2       | 6.0       | 5.5       | 9.0       |

Fig. 4-10: Tabela exemplo para o adaptador para microscópio Olympus 1

# 4.10.1 Alinhar a altura

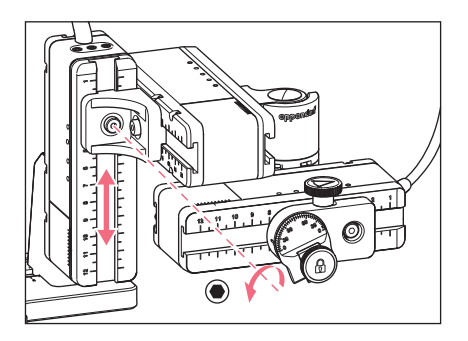

4.10.2 Alinhar a profundidade

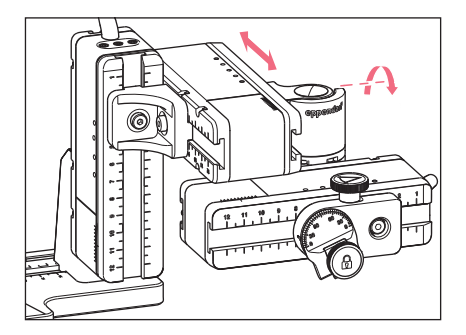

4.10.3 Alinhar a largura

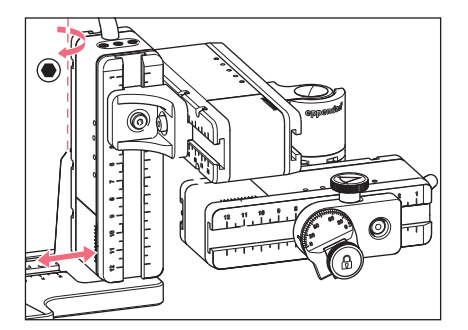

- 1. Soltar o parafuso situado no conector YZ.
- Alinhar o módulo Y pela escala do módulo Z.
- 3. Apertar o parafuso até que o momento de torque configurado seja alcançado.

- 1. Soltar o parafuso situado na junta giratória.
- Alinhar o módulo Y pela escala do módulo Z.
- 3. Apertar o parafuso até que o momento de torque configurado seja alcançado.

- Soltar o parafuso situado no suporte do módulo Z.
- Alinhar o módulo Y pela escala do módulo Z.
- 3. Apertar o parafuso até que o momento de torque configurado seja alcançado.

# 46 Instalação 47 TransferMan<sup>®</sup> 4r Português (PT)

# 4.10.4 Alinhar a cabeça de ângulo

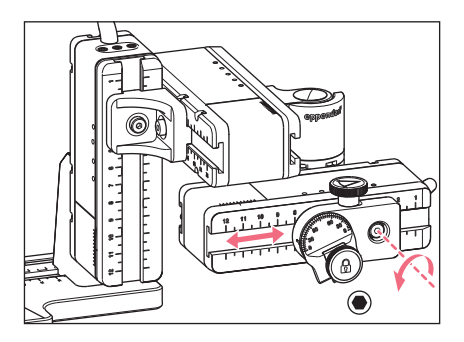

- 1. Soltar o parafuso situado na cabeça de ângulo.
- 2. Alinhar a cabeça de ângulo pela escala do módulo X.
- 3. Apertar o parafuso até que o momento de torque configurado seja alcançado.

# 4.11 Registrar parâmetros de montagem

É possível anotar os parâmetros de montagem para uma nova montagem.

• Registrar os parâmetros de montagem nas tabelas.

# 4.11.1 Microscópio e adaptador

| Nome                                   | Тіро |
|----------------------------------------|------|
| Microscópio                            |      |
| Adaptador                              |      |
| Lado de montagem<br>do módulo do motor |      |

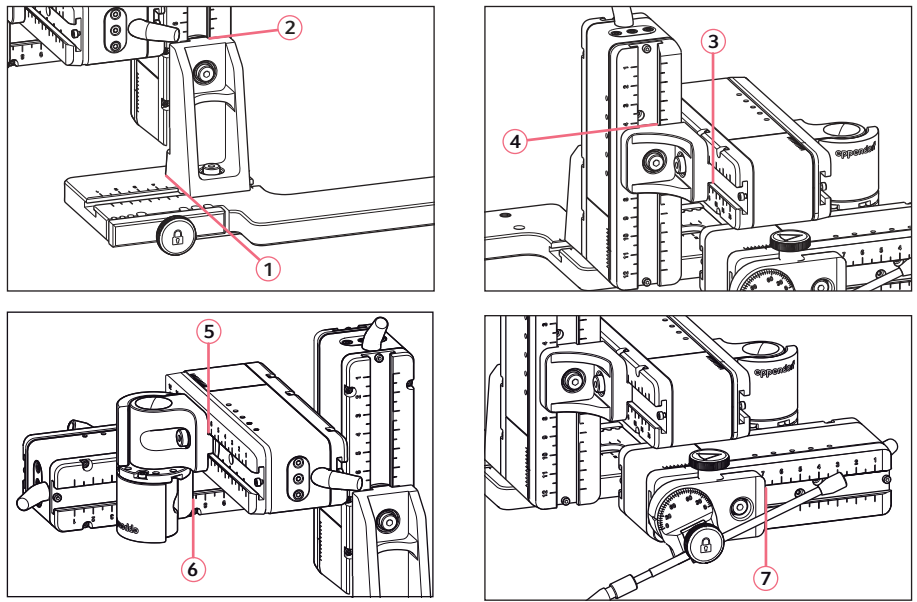

# 4.11.2 Módulo do motor – adaptador horizontal para microscópio

Fig. 4-11: Posição de leitura dos parâmetros de montagem

# للبثرة 3 Ø) 0 2 Ø 0 O 1 (5) (7 0 0000

# 4.11.3 Módulo do motor – adaptador vertical para microscópio

Fig. 4-12: Posição de leitura dos parâmetros de montagem

6)

0

| Posição de leitura | Posição [cm] |
|--------------------|--------------|
| 1                  |              |
| 2                  |              |
| 3                  |              |
| 4                  |              |
| 5                  |              |
| 6                  |              |
| 7                  |              |

0

# 4.11.4 Cabeça de ângulo

| Nome                 | Posição [cm] | Graus |
|----------------------|--------------|-------|
| Suporte de capilares |              |       |
| Ângulo de injeção    |              |       |

# Instalação TransferMan® 4r Português (PT)

# 4.12 Mudar a junta giratória para montagem no lado esquerdo

Requisito

- Parafuso Allen 2 mm
- As marcações de montagem no lado direito (||) se encontram uma sobre a outra

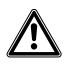

# ATENÇÃO! Perigo devido a campo magnético forte

Os campos magnéticos podem afetar o funcionamento marcapassos e desfibriladores. Os marcapassos podem ser reiniciados.

- Mantenha uma distância mínima de 10 cm para o ímã.
- Na montagem preste especial atenção ao cumprimento da distância de segurança.

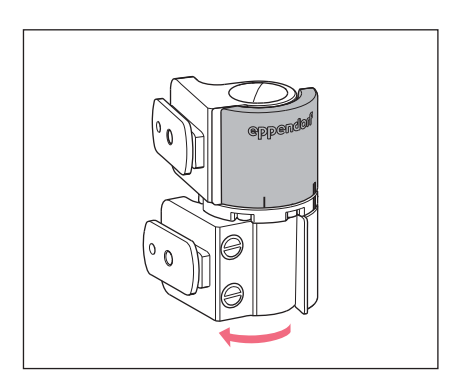

1. Rodar a junta inferior até que os dois parafusos Allen estejam acessíveis.

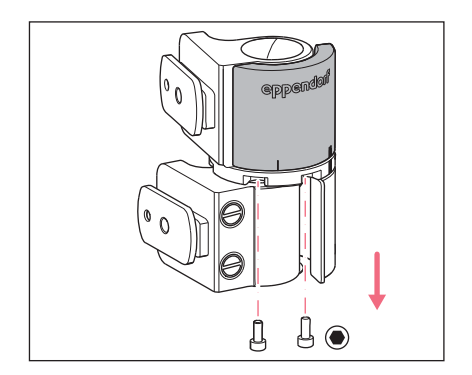

2. Desenroscar os parafusos Allen.

### 50 Instalação TransferMan<sup>®</sup> 4r Português (PT)

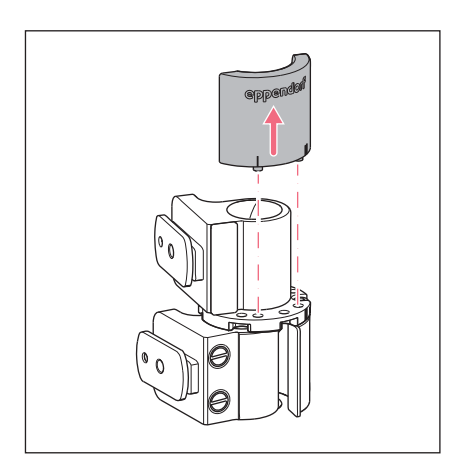

- Abrir um pouco a junta superior. Os ímãs não estabelecem contato com a placa de encosto. É possível retirar facilmente a placa de encosto.
- 4. Retirar a placa de encosto.

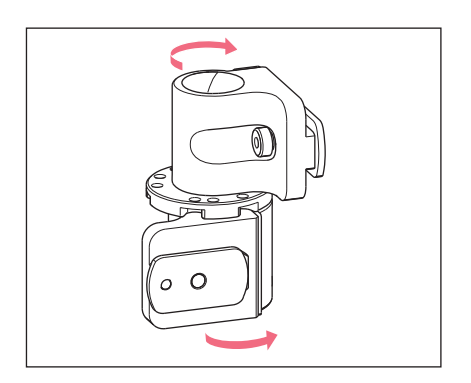

- 5. Rodar a junta inferior novamente para trás.
- Rodar a junta superior em 180°. É necessário que as sapatas deslizantes formem entre si um ângulo de 90°.

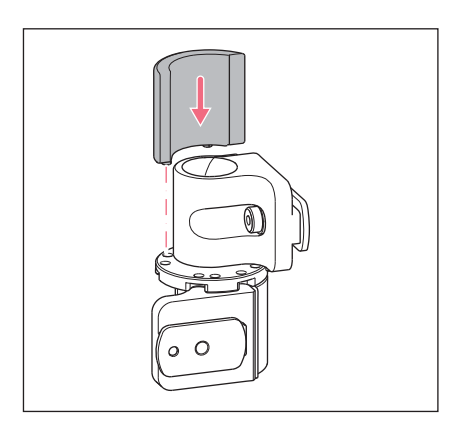

- 7. Alinhar as marcações de montagem no lado esquerdo (I).
- 8. Adaptar a placa de encosto com os pinos nos orifícios da placa rotativa.

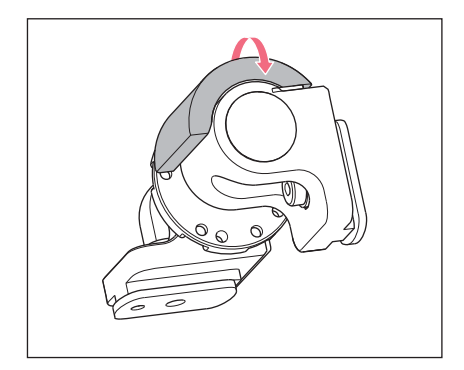

9. Rodar a junta giratória em 180°.

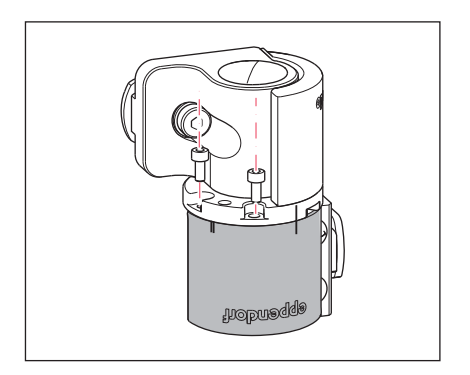

10.Inserir um parafuso Allen e apertar a placa de encosto.
As marcações de montagem no lado esquerdo (I) se encontram uma sobre a outra.

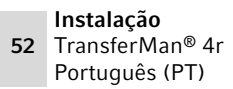

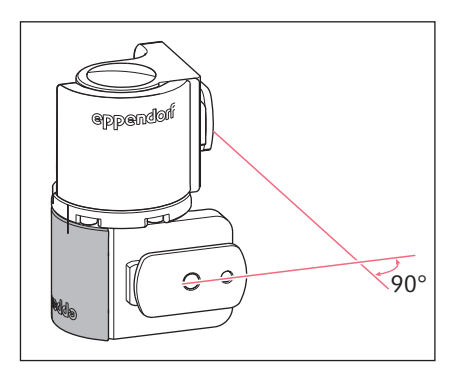

11.Verificar a posição das juntas.
É necessário que as sapatas deslizantes formem entre si um ângulo de 90°.
É necessário que o logotipo eppendorf possa ser lido.

# 4.13 Mudando a cabeça de ângulo para montagem no lado esquerdo

Requisito

• Chave para parafusos Allen 1,3 mm.

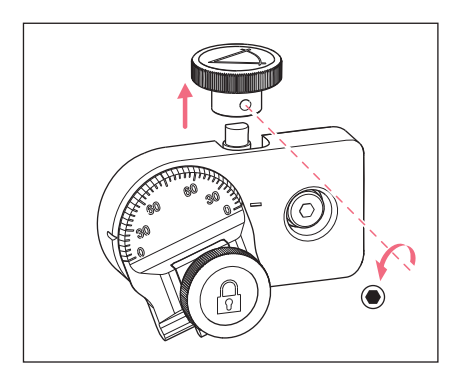

1. Soltar o parafuso sem cabeça e retirar o parafuso de cabeça estriada do eixo.

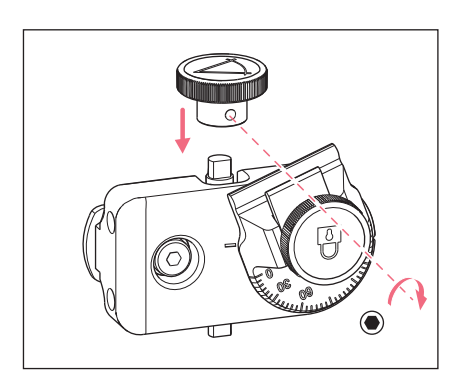

- 2. Rodar a cabeça de ângulo em 180°.
- Empurrar o parafuso de cabeça estriada sobre a extremidade do eixo e fixar com o parafuso sem cabeça.

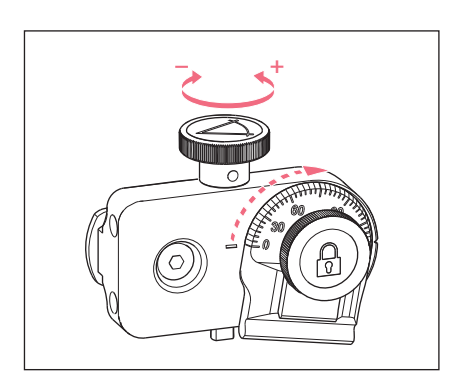

4. Rodar o parafuso de cabeça estriada até o ângulo estar ajustado.

# 4.14 Conectando o módulo do motor no console de comando

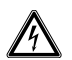

# ATENÇÃO! Perigo devido a alimentação elétrica incorreta.

- Conecte o equipamento apenas a fontes de energia que cumprar os requisitos elétricos constantes na placa de identificação.
- Utilize exclusivamente tomadas com condutor de proteção.
- Utilize exclusivamente o cabo de alimentação fornecido.

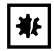

# AVISO! Danos ao painel de controle devido a manuseio incorreto.

- Agarre o instrumento na caixa.
- Não levante o painel de controle pegando no joystick.
- Nunca coloque o painel de controle em cima do joystick.

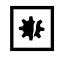

# AVISO! Danos materiais decorrentes de conexões incorretas.

- Estabeleça ligações elétricas somente com os equipamentos descritos no manual de operação.
- Outras ligações são admitidas somente com o consentimento da Eppendorf AG.
- Conecte somente equipamentos que cumpram os requisitos de segurança de acordo com a norma IEC 60950-1.

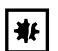

### AVISO! Curto-circuito devido a instalação incorreta.

 Em caso de inobservância da sequência dos passos pode ocorrer um curto-circuito.

# Requisito

- TransferMan 4r está desligado.
- Cabo de rede retirado.
- 1. Conectar os conectores dos módulos (X,Y,Z) nas conexões no console de comando.
- 2. Apertar manualmente os parafusos de fixação no conector.
- 3. Conectar o cabo elétrico.
- 4. Ligar o interruptor de rede.
- 5. Configurar os parâmetros de instalação. Com o assistente de software *First set-up* ou no menu *Installation* configurar os parâmetros *Side* e *Angle*.

# 4.15 Configurar parâmetros de instalação

É necessário configurar os parâmetros de instalação:

- na primeira instalação
- após reinicialização

As seguintes configurações são especificadas:

- · Lado de montagem do módulo do motor
- Centrar motores
- · Ajustar motores
- Configurar data
- Área de movimentação dinâmica do joystick

# 4.15.1 Assistente First set-up

Requisito

transf.

Г

- O micromanipulador está ligado.
- O suporte universal de capilares não está instalado.

set-up

| Choose Your Application |                                                                                 |     |       |       |  |  |  |
|-------------------------|---------------------------------------------------------------------------------|-----|-------|-------|--|--|--|
| For perma<br>for 3 sec  | For permanent storage, press the soft key<br>for 3 seconds (Changeable in Menu) |     |       |       |  |  |  |
|                         |                                                                                 |     |       |       |  |  |  |
| Cell                    | ICSI                                                                            | DNA | Basic | First |  |  |  |

inject.

| First set-up                    |       |  |  |      |  |  |
|---------------------------------|-------|--|--|------|--|--|
| Installation side: left / right |       |  |  |      |  |  |
|                                 |       |  |  |      |  |  |
|                                 |       |  |  |      |  |  |
|                                 |       |  |  |      |  |  |
| Left.                           | Right |  |  | Next |  |  |

| First satur                                   |   |  |      |      |  |  |
|-----------------------------------------------|---|--|------|------|--|--|
| FINST SET-UP<br>Set installation angle<br>45° |   |  |      |      |  |  |
|                                               |   |  |      |      |  |  |
|                                               | ▼ |  | Back | Next |  |  |

1. Selecionar a aplicação First set-up.

- 2. Selecionar o lado de montagem.
- 3. Selecionar Next.

4. Selecionar Next.

# First set-up

Execute function Center motors to move the motors to the middle position. Caution: Avoid collision

|  | Execute | Back | Next |
|--|---------|------|------|

| First set-up                                    |  |  |  |  |  |  |
|-------------------------------------------------|--|--|--|--|--|--|
| Mount capillary holder<br>at the choosen angle. |  |  |  |  |  |  |
|                                                 |  |  |  |  |  |  |
| Back Next                                       |  |  |  |  |  |  |

| First set-up                                                 |  |  |  |  |  |  |
|--------------------------------------------------------------|--|--|--|--|--|--|
| Slide motors<br>to an optimized position<br>using allen key. |  |  |  |  |  |  |
|                                                              |  |  |  |  |  |  |
| Back Next                                                    |  |  |  |  |  |  |

| First set-up                                                             |      |      |  |  |  |  |
|--------------------------------------------------------------------------|------|------|--|--|--|--|
| Mount capillary and adjust position of<br>capillary holder if necessary. |      |      |  |  |  |  |
|                                                                          |      |      |  |  |  |  |
|                                                                          | Back | Next |  |  |  |  |

- Selecionar *Execute*.
   O motor X e o motor Y são centrados.
   O motor Z é deslocado para uma posição na proporção de 20/80.
- 6. Selecionar Next.
- Inserir o suporte de capilares na cabeça de ângulo.
- 8. Selecionar Next.

- 9. Alinhar os módulos manualmente cona chave Allen.
- 10.Selecionar Next.

- 11.Retirar o suporte de capilares.
- 12.Inserir o capilar no suporte de capilares.
- 13.Inserir o suporte de capilares na cabeça de ângulo.
- 14. Ajustar com precisão a posição do suporte de capilares e dos módulos.
  Alinhar as pontas dos capilares de forma que estas estejam no foco do microscópio.
- 15.Selecionar Next.

| First set-up    |  |  |  |  |  |  |
|-----------------|--|--|--|--|--|--|
| Set time /date  |  |  |  |  |  |  |
|                 |  |  |  |  |  |  |
|                 |  |  |  |  |  |  |
| A V A Back Next |  |  |  |  |  |  |

16.Configurar a hora e a data.17.Selecionar *Next*.

- 18.Ativar ou desativar a área de movimentação dinâmica do joystick.
- 19.Selecionar Next.

| First   | se   | t | ·υp |
|---------|------|---|-----|
| Dynmode | e ON | ï | OFF |

| M  |     |      |      |
|----|-----|------|------|
| NO | OFF | Back | Next |

| First set-up |                                   |       |      |  |  |  |  |
|--------------|-----------------------------------|-------|------|--|--|--|--|
| Installatio  | Installation is done, press ENTER |       |      |  |  |  |  |
|              |                                   |       |      |  |  |  |  |
|              |                                   |       |      |  |  |  |  |
|              |                                   |       |      |  |  |  |  |
|              |                                   | Enter | Back |  |  |  |  |
|              |                                   |       |      |  |  |  |  |

20.Selecionar Enter.

A instalação está terminada e os módulos estão ajustados. Na tela de aplicações aparece *My application*.

É possível selecionar uma alicação ou defini-la com tela inicial.

# Instalação 58 TransferMan<sup>®</sup> 4r

Português (PT)

# 4.16 Conectando um instrumento externo

No console de comando é possível conectar os seguintes instrumentos:

- Eppendorf FemtoJet 4i
- Eppendorf PiezoXpert
- Computador

# 4.16.1 Conectar FemtoJet 4i

### Requisito

• Os instrumentos estão desligados.

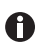

O comando está descrito no manual do FemtoJet 4i.

- 1. Conectar o FemtoJet 4i na conexão de instrumentos externos.
- Ligar o FemtoJet 4i. A fase de inicialização inicia.
- Ligar o console de comando. Depois de terminada a fase de inicialização é indicada a mensagem de estado *Injector ready* na tela de aplicações.

# 4.16.2 Conectar PiezoXpert

# Requisito

• Os instrumentos estão desligados.

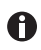

O comando está descrito no manual do PiezoXpert.

- 1. Conectar o PiezoXpert na conexão de instrumentos externos.
- Ligar o PiezoXpert. A fase de inicialização inicia.
- 3. Ligar o console de comando.

Depois de terminada a fase de inicialização é indicada a mensagem de estado *PiezoXpert ready* na tela de aplicações.

# 4.16.3 Conectando o computador

Requisito

- Existe um cabo de dados.
- Os instrumentos estão desligados.

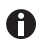

O controle com um computador está descrito no manual **Cell Technology** · **Controle por computador**.

- 1. Conectar o cabo de dados na conexão de instrumentos externos.
- 2. Conectar o cabo de dados no computador.
- 3. Ligar o console de comando.

# 4.16.4 Conectando dois instrumentos

Requisito

- Existe um conector Y.
- Os instrumentos estão desligados.

É possível conectar dois instrumentos com um conector Y.

São possíveis as seguintes combinações:

- Computador e FemtoJet 4i
- FemtoJet 4i e PiezoXpert
- 1. Conectar o conector Y na conexão de instrumentos externos.
- 2. Conectar combinação de instrumentos.
- Conectar instrumentos.
   Após a inicialização são indicadas mensagens de estado na tela de aplicações.

# Software

60 TransferMan<sup>®</sup> 4r Português (PT)

#### 5 Software

#### 5.1 Visor

O visor indica as configurações atuais, por ex. a área de trabalho selecionada, a posição dos motores e as distâncias de segurança definidas.

#### 5.1.1 Visor da aplicação

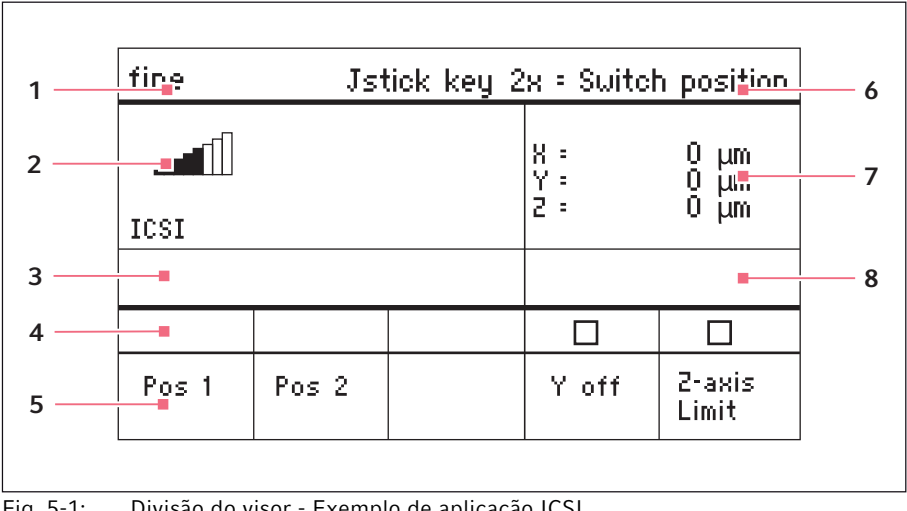

Fig. 5-1: Divisão do visor - Exemplo de aplicação ICSI

- 1 Linha de estado com área de trabalho 5
- 2 Aplicação ativa com barra de velocidade
- 3 Instrumento conectado

- Teclas de funções 6 Função da tecla do joystick
- 7 Indicação das coordenadas
- 8 Indicação dos limites definidos
- 4 Campos de estado das teclas de funções

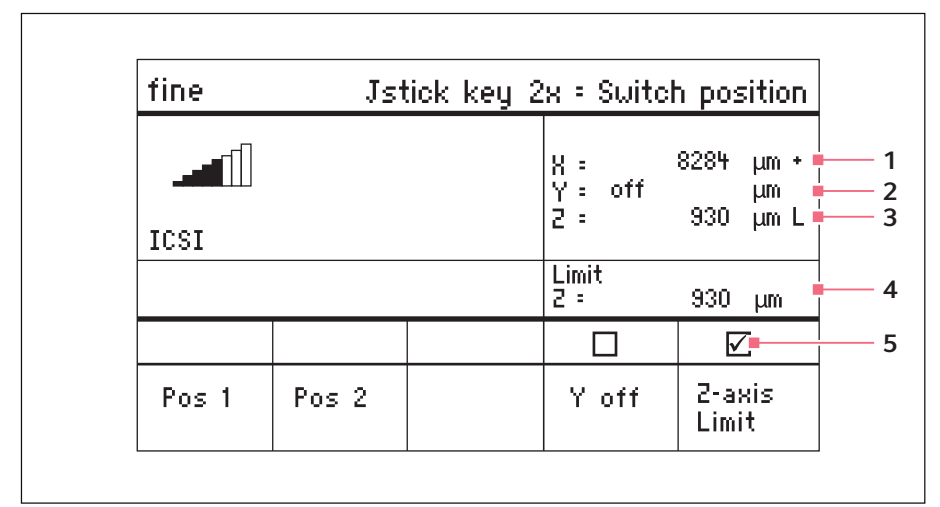

# 5.1.2 Indicação das coordenadas

Fig. 5-2: Indicação das coordenadas

- 1 Fim de curso do motor + = positivo, - = negativo
- 2 Eixo está desativado
- 3 Atingida a distância de segurança inferior (*Z-axis Limit*)
- 4 Indicação da distância de segurança inferior
- 5 Distância de segurança inferior ativada

# 5.1.3 Indicação do menu

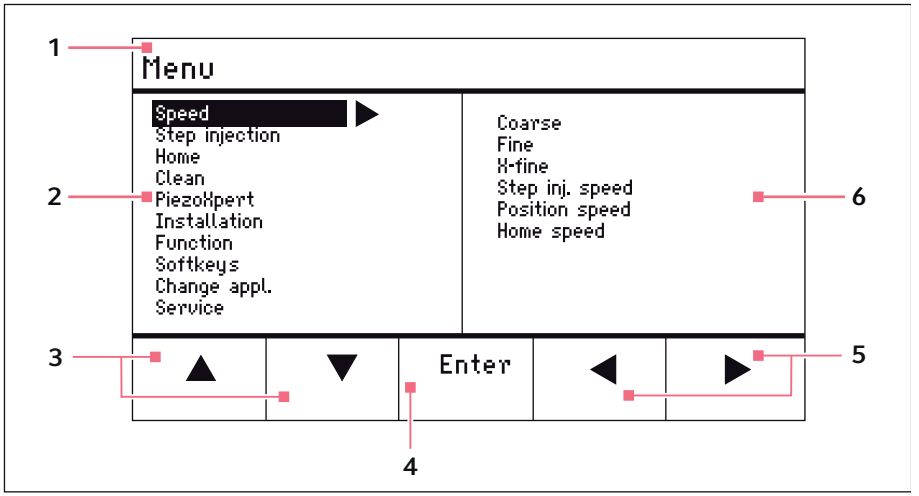

Fig. 5-3: Indicação de menus e parâmetros

- 1 Caminho de navegação
- 2 Menu
- 3 Tecla de funções seta para cima/para baixo

Navegando e alterando parâmetros

- 4 Tecla de funções Enter Confirmar a introdução, executar a função, armazenar o parâmetro
- 5 Tecla de funções esquerda/direita Navegar
- 6 Parâmetros

### Software TransferMan<sup>®</sup> 4r 63

# 5.2 Aplicações

| Choose Your Application                                                         |  |  |  |  |  |  |
|---------------------------------------------------------------------------------|--|--|--|--|--|--|
| For permanent storage, press the soft key<br>for 3 seconds (Changeable in Menu) |  |  |  |  |  |  |
|                                                                                 |  |  |  |  |  |  |
| Cell ICSI DNA Basic First<br>transf. inject. set-up                             |  |  |  |  |  |  |

Fig. 5-4: Tela de aplicações

# Seleção de aplicações

- Selecionar aplicação
- Armazenar aplicação principal

# 5.2.1 Parâmetros de aplicações

Tecla de funções predefinidas das várias aplicações.

| Parâmetros de aplicações | Descrição                                                                                             |
|--------------------------|----------------------------------------------------------------------------------------------------|
| Pos 1                    | Armazenar valores X, Y e Z da posição do capilar.<br>Mudança de posição através da tecla do joystick. |
| Pos 2                    | Armazenar valores X, Y e Z da posição do capilar.<br>Mudança de posição através da tecla do joystick. |
| Pos 3                    | Armazenar valores X, Y e Z da posição do capilar.<br>Mudança de posição através da tecla do joystick. |
| Y off                    | Desligar o movimento do capilar no eixo Y. Evita o movimento lateral durante a injeção.               |
| Z-axis Limit             | Definir o limite inferior do movimento vertical do capilar.                                           |
| Axial                    | Ligar o movimento do capilar ao longo do ângulo de montagem.                                          |

Português (PT)

# 5.2.2 Aplicação – Cell transfer

A aplicação é adequada, p. ex., para transferência de células-tronco, biópsia de corpúsculos polares e aplicações similares.

| fine      | Js    | tick key : | 2x = Switel       | h position           |
|-----------|-------|------------|-------------------|----------------------|
| Cell tran | sfer  |            | X =<br>Y =<br>2 = | μm Χ<br>μm Χ<br>μm Χ |
|           |       |            |                   |                      |
| Pos 1     | Pos 2 | Pos 3      |                   | 2-axis<br>Limit      |

Fig. 5-5: Aplicação 1 Cell transfer

# Seleção de parâmetros

- Duplo clique na tecla do joystick Mudança de posição
- Armazenar posição 1, 2 e 3
- Programar livremente a tecla de funções
- Definir a distância de segurança inferior (Z-axis Limit)

# 5.2.3 Aplicação – ICSI

A aplicação é adequada para a injeção intracitoplasmática de espermatozoides.

| fine  | Jst   | tick key 2 | x = Switch        | n position           |
|-------|-------|------------|-------------------|----------------------|
|       |       |            | X :<br>Y :<br>2 : | μm Χ<br>μm Χ<br>μm Χ |
|       |       |            |                   |                      |
| Pos 1 | Pos 2 |            | Y off             | 2-axis<br>Limit      |

Fig. 5-6: Aplicação 2 /CS/

# Seleção de parâmetros

- Duplo clique na tecla do joystick Mudança de posição
- Armazenar posição 1 e 2
- Programar livremente a tecla de funções
- Desativar o controle do eixo de movimentação (eixo Y)
- Definir a distância de segurança inferior (Z-axis Limit)

# 5.2.4 Aplicação – DNA injection

A aplicação é adequada para movimentos de injeção no plano horizontal (p. ex., injeção pronuclear).

| fine      | Jst   | tick key 2 | x = Switch        | n position           |
|-----------|-------|------------|-------------------|----------------------|
| DNA injec | tion  |            | X :<br>Y :<br>Z : | μm Χ<br>μm Χ<br>μm Χ |
|           |       |            |                   |                      |
| Pos 1     | Pos 2 |            | Y off             | 2-axis<br>Limit      |

Fig. 5-7: Aplicação 3 DNA injection

# Seleção de parâmetros

- Duplo clique na tecla do joystick Mudança de posição
- Armazenar posição 1 e 2
- Programar livremente a tecla de funções
- Desativar o controle do eixo de movimentação (eixo Y)
- Definir a distância de segurança inferior (Z-axis Limit)

# 5.2.5 Aplicação – Basic

A aplicação é adequada para movimentos de injeção em organismos maiores (p. ex., embriões de Drosophila).

| fine  | Jst | ick key 2 | x = Switch        | n position       |
|-------|-----|-----------|-------------------|------------------|
| Basic |     |           | X =<br>Y =<br>Z = | μm Χ<br>μm Χ<br> |
|       |     |           |                   |                  |
| Pos 1 |     | Axial     |                   | 2-axis<br>Limit  |

Fig. 5-8: Aplicação 4 *Basic* 

# Seleção de parâmetros

- Duplo clique na tecla do joystick Mudança de posição
- Armazenar a posição 1
- Programar livremente a tecla de funções
- Ligar o movimento axial do eixo Z
- Programar livremente a tecla de funções
- Definir a distância de segurança inferior (Z-axis Limit)

# Software

66 TransferMan<sup>®</sup> 4r Português (PT)

# 5.2.6 Aplicação – My application

Para esta aplicação não há teclas de funções pré-programadas. A aplicação pode ser programada individualmente.

| fine           | Jst | ick ke | J 2 | x = No            | fun | ction                |
|----------------|-----|--------|-----|-------------------|-----|----------------------|
| My application |     |        |     | X =<br>Y =<br>Z = |     | 0 µm<br>0 µm<br>0 µm |
|                |     |        |     |                   |     |                      |
|                |     |        |     |                   |     |                      |
|                |     |        |     |                   |     |                      |

Fig. 5-9: Aplicação 5 My application

# Seleção de parâmetros

- Programar livremente a tecla do joystick
- Programar livremente todas as teclas de funções

# 5.3 Menu principal

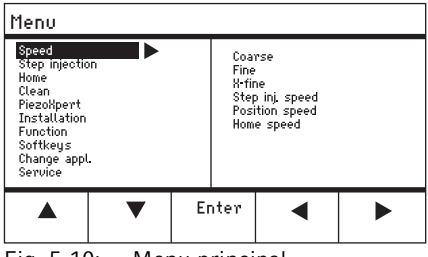

Fig. 5-10: Menu principal

| Menu           | Parâmetros                                                    |
|----------------|---------------------------------------------------------------|
| Speed          | Configurar área de trabalho e parâmetros de velocidade        |
| Step injection | Configurar parâmetros de injeção                              |
| Ноте           | Configurar parâmetro para o movimento Home                    |
| Clean          | Configurar parâmetro para o movimento Clean                   |
| PiezoXpert     | Configurar parâmetros para o instrumento óptico               |
| Installation   | Configurar parâmetros para o instrumento                      |
| Function       | Executar funções do instrumento                               |
| Softkeys       | Programar teclas de funções                                   |
| Change appl    | Alterar a seleção da aplicação ou ativar a tela de aplicações |
| Service        | Executar a função de serviço na base do usuário               |

# 5.4 Navegar no menu

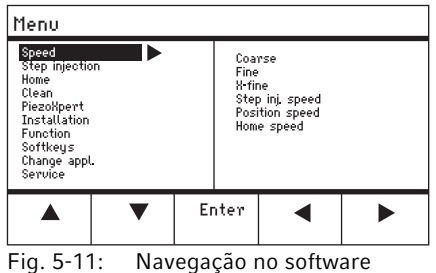

rig. 5-11. Navegação no soltware

Navegar no menu com as teclas de seta. Confirmar a seleção com *Enter*. Alternar entre os menus com as teclas de seta para a esquerda ou para a direita.

# 5.4.1 Introduzindo ou alterando parâmetros

Os parâmetros podem ser alterados no menu, com as teclas de seta, com o seletor ou com o anel giratório no joystick.

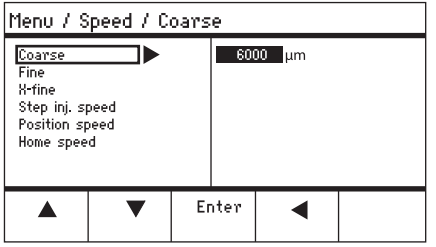

Fig. 5-12: Alterando parâmetros

- Alterar valores com a tecla de seta para cima ou para baixo.
- Alterar valores com o seletor.
- Alterar valores com a parte superior do joystick.
- Salvar com Enter.

# 6 Operação

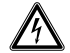

ATENÇÃO! Choque elétrico decorrente de danos ao equipamento ou cabo de alimentação.

- Ligue o equipamento somente se o mesmo, assim como também o cabo de alimentação, não estiverem danificados.
- Coloque para funcionar somente equipamentos devidamente instalados ou reparados.
- Em situação de perigo, desconecte o equipamento da tensão da rede. Retire o conector do cabo de alimentação do equipamento ou da tomada elétrica. Utilize a unidade de desconexão definida (z. B. interruptor de emergência no laboratório).

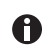

Não movimentar o joystick diretamente após a ligação. Aguardar o fim da inicialização. O fim da inicialização é indicada através da mudança do visor para o estado operacional.

# 6.1 Ligar ou desligar o aparelho

# 6.1.1 Ligar o aparelho

 Ligar o aparelho juntamente com o interruptor de alimentação. O módulo do motor e o painel de comando estão ligados.
 O aparelho executa uma fase de inicialização. Em seguida aparece a tela de aplicações.

# 6.1.2 Desligar o aparelho

 Desligar o aparelho com o interruptor de rede. Módulo do motor e painel de comando sem corrente.

# 6.2 Ativar ou desativar o painel de comando

# 6.2.1 Ativar o painel de comando

# Requisito

- O visor indica *STANDBY*.
- Pressionar a tecla standby. Teclas, joystick, seletor e teclas de funções estão ativados. O visor mostra a tela de aplicações.

# 6.2.2 Desativar o painel de comando

Os motores de passo se deslocam lentamente para a posição de repouso seguinte. Deste modo, evita-se que os motores retornem à posição de repouso e que o capilar salte.

1. Pressionar a tecla *standby*.

Teclas, joystick e seletor estão desativados.

O visor indica STANDBY.

Toda a movimentação em curso é interrompida.

O módulo do motor permanece ligado para que os motores de passos mantenham a posição atual.

# 6.3 Especificar a tela inicial

É possível selecionar uma aplicação como aplicação padrão. O micromanipulador inicia com a aplicação especificada. A tela de aplicações com todas as aplicações pode ser especificada novamente no *Start display*.

# 6.3.1 Especificar aplicação

 Manter pressionada a tecla de funções da aplicação desejada durante 3 segundos. O micromanipulador inicia sempre com a aplicação especificada.

# 6.3.2 Especificar a seleção da aplicação

- 1. No menu *Change appl* selecionar o submenu *Start display*.
- 2. Selecionar Execute.
- Confirmar com *Enter*.
   O micromanipulador inicia com a seleção de aplicações.

### **Operação 70** TransferMan<sup>®</sup> 4r

Português (PT)

# 6.4 Trocar o capilar

Requisito

• O capilar está sem pressão.

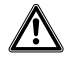

# ATENÇÃO! Perigo de lesões devido a capilares e fragmentos de vidro projetados.

Sob alta pressão os capilares podem-se soltar das cabeças de aperto e se transformar em um projétil.

Os capilares fragmentam em caso de manuseio incorreto.

- Use óculos de proteção.
- Nunca aponte os capilares para pessoas.
- Utilize capilares, cujo diâmetro externo corresponda às especificações da cabeça de aperto.
- Monte/desmonte os capilares sempre sem pressão.
- Fixe o capilar corretamente na cabeça de aperto.
- Não toque com o capilar na placa de Petri ou em outros objetos.

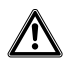

# CUIDADO! Perigo de lesões devido a capilares

Os capilares penetram facilmente na pele.

Após a troca gire o capilar imediatamente para a área de trabalho.

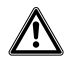

# CUIDADO! Perigo de esmagamento entre os módulos

Os módulos se movimentam automaticamente em todos os eixos espaciais.

• Não coloque as mãos na área de movimentação dos módulos.

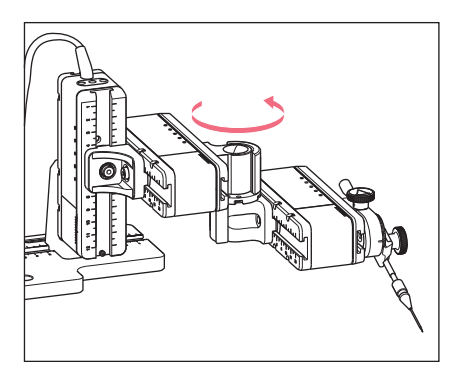

- 1. Deslocar o capilar através da tecla *home* para fora da área de trabalho.
- 2. Girar o módulo X para a frente.
- 3. Soltar o mandril de aperto no suporte de capilares.
- 4. Retirar o capilar cuidadosamente do mandril de aperto.
- Introduzir o capilar novo no mandril de aperto até o encosto e apertar o mandril de aperto.
- 6. Girar o módulo X para trás.

# Operação TransferMan<sup>®</sup> 4r Português (PT)

### 6.4.1 Posicionar manualmente o capilar

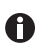

É adequado para capilares com comprimentos diferentes (p. ex., capilares moldados pessoalmente).

- 1. Pressionar a tecla Back manual.
- 2. Posicionar manualmente o capilar na área de trabalho.

# 6.4.2 Posicionar automaticamente o capilar

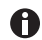

Adequada para capilares industriais de comprimento exatamente igual.

1. Pressionar a tecla home.

O capilar retorna automaticamente para a área de trabalho.

# 6.5 Trocar a amostra

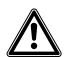

# CUIDADO! Perigo de esmagamento entre os módulos

Os módulos se movimentam automaticamente em todos os eixos espaciais.

• Não coloque as mãos na área de movimentação dos módulos.

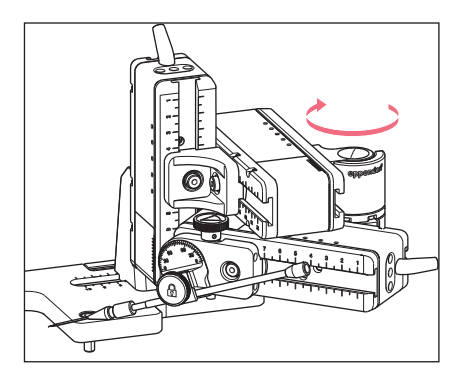

- 1. Pressionar a tecla *home* para deslocar os capilares para fora da área de trabalho.
- 2. Girar o módulo X para trás.
- 3. Trocar a amostra.
- 4. Girar o módulo X para trás.
- Pressionar a tecla *home* para deslocar o capilar novamente para a área de trabalho.

# 6.6 Alterar o tamanho da área de trabalho

# 6.6.1 Alterando parâmetros com o seletor

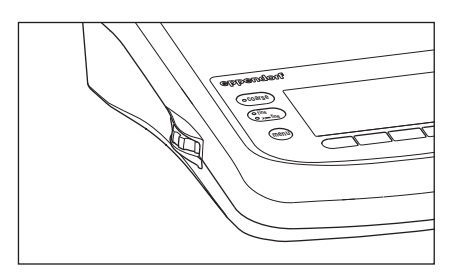

# 6.6.2 Alterando parâmetros no menu

# Requisito

• Está selecionada uma aplicação.

| Menu / :                                                            | Speed             |    |                               |                                                      |  |
|---------------------------------------------------------------------|-------------------|----|-------------------------------|------------------------------------------------------|--|
| Coarse<br>Fine<br>X-fine<br>Step inj. s<br>Position sy<br>Home spee | peed<br>beed<br>d |    | 60)<br>25<br>30<br>150<br>75) | 00 μm<br>0 μm<br>0 μm<br>0 μm/s<br>0 μm/s<br>00 μm/s |  |
|                                                                     | ▼                 | Er | nter                          | •                                                    |  |

- 1. Pressionar a tecla *menu*.
- 2. Selecionando o menu Speed
- 3. Selecionar o parâmetro desejado.
- 4. Alterar o valor.

# 6.7 Deslocar a área de trabalho do capilar6.7.1 Expandir a área de trabalho para o interior da área dinâmica

Quando a área de trabalho do capilar for insuficiente, o joystick pode ser movimentado em direção à área dinâmica. Deste modo, é possível continuar movimentando o capilar para a direção desejada.

- 1. Movimentar o joystick em direção à área dinâmica.
- Manter o joystick na área dinâmica até o capilar atingir a posição desejada. Quando mais o joystick for movimentado, mais rápido o capilar se movimentará.

- 1. No painel de controle pressionar a tecla para a área de trabalho desejada.
- 2. Rodar o seletor para alterar o valor da área de trabalho.
#### 6.7.2 Desacoplar e repor o joystick

Quando a área de movimentação atual do capilar não se encontra na posição correta, o movimento do joystick pode ser desacoplado do movimento do capilar. Deste modo, é possível repor o joystick e o continuar movimentando o capilar para a direção desejada.

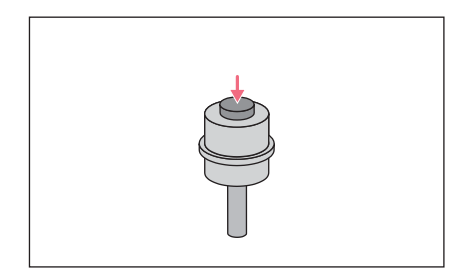

- 1. Manter a tecla do joystick pressionada.
- Movimentar o joystick para a direção oposta.
- Soltar a tecla do joystick.
   O capilar pode continuar sendo movimentado para a direção desejada.

#### 6.8 Posições do capilar

É possível armazenar as coordenadas para fixar o capilar durante a deslocação de uma lâmina de microscópio e retorná-lo à mesma posição de trabalho. Propriamente dito, não é a posição da ponta do capilar que é armazenada, mas sim as coordenadas do módulo do motor. A função padrão armazena as coordenadas enquanto durar a sessão de trabalho. Se o micromanipulador for desligado, são eliminados os dados, posições e coordenadas armazenados. Se os dados armazenados forem mantidos para além da duração da sessão de trabalho, é possível usar a função de armazenamento avançada.

Funções de armazenamento:

- Função de armazenamento padrão: após o desligamento, as coordenadas são eliminadas.
- Função de armazenamento avançada: após o desligamento, as coordenadas são mantidas.

#### **Operação** 74 TransferMan<sup>®</sup> 4r Português (PT)

#### 6.8.1 Armazenar posições

Requisito

• Está selecionada uma aplicação.

Conforme a aplicação, é possível programar, no máximo, cinco posições.

| fine  | Jst   | tick key 2 | x = Switel           | h position                |
|-------|-------|------------|----------------------|---------------------------|
|       |       |            | 8° -∻<br>Y°<br>2° -∻ | 229 μm<br>44 μm<br>385 μm |
|       |       |            |                      |                           |
|       |       |            |                      |                           |
| Pos 1 | Pos 2 |            | Y off                | 2-axis<br>Limit           |

| fine  | Jsi   | Jstick key 2x = Switch position |                     |                            |  |
|-------|-------|---------------------------------|---------------------|----------------------------|--|
|       |       |                                 | X: 14<br>Y: -<br>Z: | +O5 μm<br>125 μm<br>601 μm |  |
|       |       |                                 |                     |                            |  |
| 0     |       |                                 |                     |                            |  |
| Pos 1 | Pos 2 |                                 | Y off               | 2-axis<br>Limit            |  |

- 1. Deslocar o capilar para a posição desejada.
- Manter a tecla de funções *Pos 1* pressionada durante aprox. um segundo para armazenar a posição de trabalho do capilar.
   Soa um sinal sonoro.
   *Pos 1* está marcada.
   São exibidas as coordenadas.
   No campo de estado, é exibida a posição armazenada.
- 3. Deslocar o capilar para a posição desejada (p. ex., posição de repouso).
- Manter a tecla de funções Pos 2 pressionada durante aprox. um segundo para armazenar a posição de repouso do capilar.

Soa um sinal sonoro.

Pos 2 está marcada.

No campo de estado, é exibida a posição armazenada.

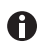

Assim que o capilar sair de uma posição armazenada, o círculo preenchido é representado como círculo vazio para indicar que essa posição está armazenada. O campo de estado está vazio se não estiver armazenada nenhuma posição.

#### 6.8.2 Aproximação à posição através da tecla de funções

Requisito

- Pelo menos uma posição está armazenada.
- Pressionar uma tecla de funções com uma posição armazenada. Aproximação à posição selecionada. O joystick permanece desativado até a posição ser atingida.

Os LEDs pulsam.

No campo de estado da tecla de funções está representado um círculo preenchido.

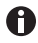

Se uma posição armazenada se encontrar em uma posição inferior à distância de segurança inferior (*Z-axis Limit*), a aproximação à posição no eixo Z é feita apenas até a distância de segurança definida.

#### 6.8.3 Aproximação à posição através da tecla do joystick

Requisito

- Pelo menos uma posição está armazenada.
- O parâmetro Joystick key deve estar configurado para o valor Switch position.
- Pressionar duas vezes a tecla do joystick. Aproximação à primeira posição.
- Pressionar duas vezes a tecla do joystick. Aproximação à posição seguinte.

#### 6.8.4 Sobrescrever a posição armazenada

Requisito

- Uma posição está armazenada.
- 1. Pressionar uma tecla de funções para uma outra posição. Aproximação à posição.
- 2. Se a posição foi atingida, manter a tecla de funções pressionada para a posição a sobrescrever.

A posição antiga é sobrescrita com as coordenadas atuais.

Pressionar a tecla de funções.
 Soa um sinal sonoro.
 No campo de estado da tecla de funções está representado um círculo preenchido.
 No campo de coordenadas é exibida a posição armazenada.

#### 6.8.5 Eliminar a posição armazenada

Requisito

- Uma posição está armazenada.
- Manter a tecla de funções pressionada quando a posição for atingida. Soa um sinal sonoro.
  - A posição está eliminada.

O campo de estado está vazio.

#### 6.9 Usar a função de armazenamento avançada

São armazenados os seguintes dados:

- · As coordenadas atuais do módulo do motor.
- Os dados das teclas de funções Pos 1 até Pos 5.
- As distâncias de segurança verticais (*Z-axis Limit* e *Upper limit*) ou horizontais (*X-axis Limit*) definidas.

#### Operação

76 TransferMan<sup>®</sup> 4r Português (PT)

#### Requisito

- Uma aplicação é definida como aplicação padrão.
- É definida pelo menos uma posição ou distância de seguraça.
- 1. Pressionar a tecla *standby*.

Os dados da sessão de trabalho definidos são armazenados.

As coordenadas atuais do módulo do motor são armazenadas.

Por razões técnicas, após isso, os motores ainda se movimentam alguns micrômetros a fim de alcançar a posição final definida.

É possível desligar o micromanipulador utilizando o interruptor de rede. Os dados são disponibilizados da próxima vez em que o micromanipulador for iniciado.

#### 6.10 Distâncias de segurança verticais

Para o eixo Z, é possível definir uma distância de segurança inferior e superior. Deste modo, evita-se que o capilar toque no fundo da placa de Petri ou que embata no condensador do adaptador para microscópio.

- Distância de segurança inferior Z-axis Limit
- Distância de segurança superior Upper limit

#### 6.10.1 Especificar a distância de segurança inferior

#### Requisito

• Está selecionada uma aplicação.

| fine  | Jst   | tick key á | 2x = Switch       | n position               |
|-------|-------|------------|-------------------|--------------------------|
|       |       |            | X =<br>Y =<br>2 = | 0 μm<br>0 μm<br>930 μm L |
|       |       |            | Limit<br>2 =      | 930 µm                   |
|       |       |            |                   |                          |
| Pos 1 | Pos 2 |            | Y off             | 2-axis<br>Limit          |

# 1. Posicionar o capilar ligeiramente acima da lâmina de microscópio.

 Z-axis Limit.
 A coordenada Z é marcada com L.
 É exibido o valor da distância de segurança (Limit Z).
 Z-axis Limit está selecionado.
 Não é possível deslocar o capilar mais para baixo.

#### 6.10.2 Eliminar a distância de segurança inferior

#### 1. Z-axis Limit.

A distância de segurança está eliminada.

#### 6.10.3 Especificar a distância de segurança superior

| Menu / Installation / Upper Limit                 |       |     |   |     |  |
|---------------------------------------------------|-------|-----|---|-----|--|
| Upper Limit X : 0 µm<br>Y : 0 µm<br>Z : 2671 µm U |       |     |   |     |  |
| Lim 2671 μm                                       |       |     |   |     |  |
|                                                   | Clear | Set | B | ack |  |

- No menu Installation selecionar o submenu Upper limit. É exibida a janela Upper Limit.
- 2. Deslocar o capilar para a posição superior.
- Armazenar a posição com Set. A coordenada Z é marcada com U. É exibido o valor da distância de segurança (Lim). Não é possível deslocar o capilar mais para cima.

#### 6.10.4 Eliminar a distância de segurança superior

- 1. No menu Installation selecionar o submenu Upper limit. É exibida a janela Upper Limit.
- 2. Armazenar a posição com *Clear*. A distância de segurança está eliminada.

#### 6.11 Distância de segurança horizontal

Para o eixo X é possível definir uma distância de segurança para uma injeção horizontal. Assim se evita que o capilar atravesse a amostra.

| fine  | Jst   | tick key 2 | x = Switch                 | n position               |
|-------|-------|------------|----------------------------|--------------------------|
|       |       |            | X =<br>Y =<br>Z =<br>Limit | -96 μm L<br>Ο μm<br>Ο μm |
|       |       |            |                            | -36 µiii                 |
| Pos 1 | Pos 2 |            | Y off                      | X-axis<br>Limit          |

#### 6.11.1 Especificando a distância de segurança horizontal

- 1. No menu Installation selecionar o submenu Angle.
- 2. Configurar o ângulo de injeção para 0° e salvar com *Enter*.
- Fechar o menu. Na tela de aplicações é indicado agora X-axis Limit.
- 4. Deslocar o capilar para a posição final desejada para o eixo X.
- Salvar a distância de segurança lateral com X-axis Limit. A coordenada X é marcada com L. É indicado o valor da distância de segurança (Limit X). X-axis Limit está selecionado.

Já não é possível deslocar o capilar lateralmente.

#### 6.11.2 Eliminando a distância de segurança horizontal

1. X-axis Limit.

A distância de segurança está desativada.

- 2. No menu Installation selecionar o submenu Angle.
- Repor o ângulo de injeção para o ângulo de trabalho e salvar com *Enter*. A distância de segurança lateral está eliminada. Na tela de aplicações é indicado novamente *Back*.

#### 6.12 Função Speed

No menu *Speed* é possível configurar o tamanho da área de trabalho e a velocidade de aproximação a determinadas posições ou a velocidade de execução de movimentos.

#### 6.12.1 Menu Speed e parâmetros

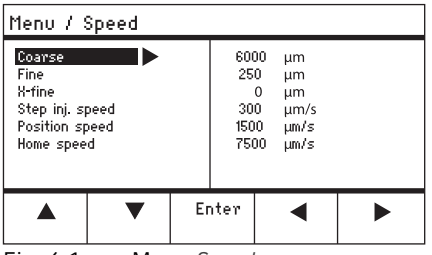

Fig. 6-1: Menu Speed

| Parâmetros      | Valor                                        | Intervalo de<br>valores | Incremento | Padrão |
|-----------------|----------------------------------------------|-------------------------|------------|--------|
| Coarse          | Configurar o tamanho em µm                   | 5 – 12500               | 5          | 6000   |
| Fine            | Configurar o tamanho em µm                   | 5 – 2000                | 5          | 250    |
| X-fine          | Configurar o tamanho em µm                   | 0 - 600                 | 1          | 80     |
| Step inj. speed | Configurar a velocidade em μm<br>por segundo | 5 – 10000               | 5          | 300    |
| Position speed  | Configurar a velocidade em μm<br>por segundo | 5 – 10000               | 5          | 1500   |
| Home speed      | Configurar a velocidade em μm<br>por segundo | 5 – 10000               | 5          | 7500   |

#### 6.12.2 Configurando o parâmetro para Speed

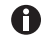

Se para o parâmetro X-fine estiver configurado um valor de 0, então a mudança entre as áreas de trabalho Fine e X-fine está desativada.

- 1. Selecionar o parâmetro desejado.
- 2. Configurar o valor para o parâmetro.
- 3. Fechar o menu.

#### 6.13 Função Step injection

Com a função é executada uma injeção em linha reta ao longo de um percurso definido. *Step injection* pode ser executado com o pedal ou com um FemtoJet 4i conectado.

#### 6.13.1 Menu Step injection e parâmetros

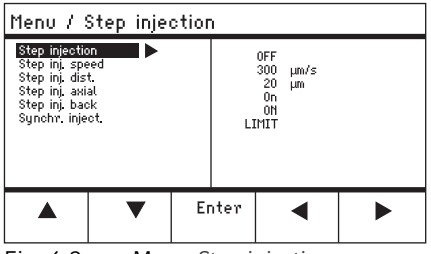

Fig. 6-2: Menu Step injection

| Parâmetros      | Valor                                                   | Intervalo de<br>valores                | Incremento | Padrão |
|-----------------|---------------------------------------------------------|----------------------------------------|------------|--------|
| Step injection  | Ligar ou desligar a função                              | OFF/ON                                 | -          | OFF    |
| Step inj. speed | Configurar a velocidade de<br>injeção em μm por segundo | 5 – 10000                              | 5          | 300    |
| Step inj. dist  | Configurar o percurso de injeção<br>em μm               | 1 – 2000                               | 1          | 20     |
| Step inj. axial | Ligar ou desligar o movimento<br>axial do capilar       | OFF/ON                                 | -          | ON     |
| Step inj. back  | Ligar ou desligar o movimento de<br>recuo do capilar    | OFF/ON                                 | -          | ON     |
| Synchr. inject  | Configurar momento da injeção                           | MOVE<br>IMMEDIATE<br>LIMIT<br>PRESSURE | -          | LIMIT  |

| Parâmetros     | Intervalo de<br>valores | Função                                                               |
|----------------|-------------------------|----------------------------------------------------------------------|
| Synchr. inject | MOVE                    | Movimento de injeção sem pressão de injeção                          |
|                | IMMEDIATE               | Pressão de injeção inicia com o movimento de<br>injeção              |
|                | LIMIT                   | Pressão de injeção no final da distância de injeção (Step inj. dist) |
|                | PRESSURE                | Pressão de injeção sem movimento de injeção                          |

#### **Operação** 80 TransferMan<sup>®</sup> 4r

Português (PT)

#### 6.13.2 Executando a função Step injection

#### Requisito

- Está conectado um FemtoJet 4i.
- Step injection está atribuído a uma tecla de funções livre.
- 1. Ativar Step injection.
- 2. Configurar Step inj. dist.
- 3. Configurar o tempo de injeção no FemtoJet 4i.
- 4. Selecionar Step inj. dist.
- 5. Fechar o menu. Na tela de aplicações é indicado *Step injection*.
- 6. Acionar a injeção com Inject no FemtoJet 4i.
- A função é executada.

#### 6.14 Função Home

A função *Home* movimenta o capilar rapidamente para fora da área de trabalho e é adequada para a troca rápida do capilar.

#### 6.14.1 Menu Home e parâmetros

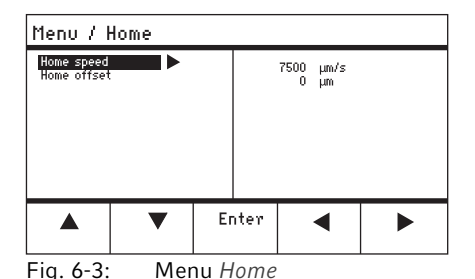

Parâmetros Valor Intervalo de Incremento Padrão valores Home speed Configurar a velocidade da função 5 - 100005 7500 Home em µm/s Home offset Configurar o offset vertical em µm 5 - 200005 0

#### 6.14.2 Configurando o parâmetro para Home

- 1. Configurar a velocidade.
- 2. Configurar offset.
- 3. Fechar o menu.

#### 6.14.3 Recolhendo o capilar com a tecla home

Requisito

• Os parâmetros no menu Home estão definidos.

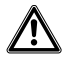

#### CUIDADO! Perigo de esmagamento entre os módulos

Os módulos se movimentam automaticamente em todos os eixos espaciais.

• Não coloque as mãos na área de movimentação dos módulos.

| coarse                                                         |     |                   |                      |  |
|----------------------------------------------------------------|-----|-------------------|----------------------|--|
| HOME<br>To move back use HOME<br>optional press<br>Back manual |     | X =<br>Y =<br>Z = | Ο μm<br>Ο μm<br>Ο μm |  |
| Offset = (                                                     | )µm |                   |                      |  |
|                                                                | ▼   | Back<br>manual    |                      |  |

 Pressionar a tecla home. A tecla home pulsa.
 O capilar é retirado da área de trabalho. A tecla home brilha.

#### 6.14.4 Avançar o capilar com a tecla home

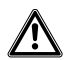

**CUIDADO! Perigo de esmagamento entre os módulos** Os módulos se movimentam automaticamente em todos os eixos espaciais.

- ▶ Não coloque as mãos na área de movimentação dos módulos.
- 1. Pressionar a tecla home.

O capilar é deslocado novamente para a área de trabalho.

A função home está concluída.

#### 6.14.5 Configurando offset

Para capilares de comprimentos diferentes é possível configurar um offset. Assim é definida uma distância de segurança para a função *home*.

| coarse                                                         |     |                   |                      |  |  |
|----------------------------------------------------------------|-----|-------------------|----------------------|--|--|
| HOME<br>To move back use HOME<br>optional press<br>Back manual |     | X =<br>Y =<br>Z = | Ο μm<br>Ο μm<br>Ο μm |  |  |
| Offset = (                                                     | )µm |                   |                      |  |  |
| ▲ ▼ Back<br>manual                                             |     |                   |                      |  |  |

 Alterar o offset com teclas de cursor. O valor do offset é indicado no campo de estado.

#### 6.14.6 Terminando a função home

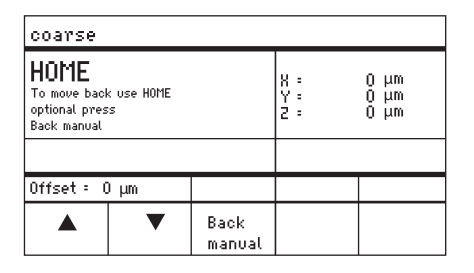

- 1. Pressionar *Back manual*. A função *home* é terminada.
- 2. Deslocar o capilar manualmente com o joystick.

#### 6.15 Função Clean

Com a função é possível retirar o capilar do fluido ao longo de uma distância ajustável. Dessa forma o capilar é liberado de contaminações externas no limite do fluido.

#### 6.15.1 Menu Clean e parâmetros

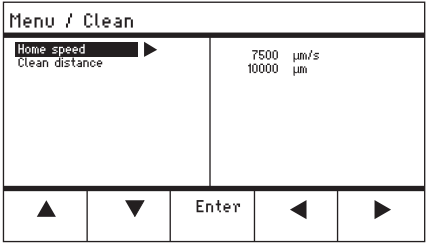

Fig. 6-4: Menu Clean

| Parâmetros     | Valor                                              | Intervalo de<br>valores | Incremento | Padrão |
|----------------|----------------------------------------------------|-------------------------|------------|--------|
| Home speed     | Configurar a velocidade da<br>função Clean em μm/s | 5 – 10000               | 5          | 7500   |
| Clean distance | Configurar a distância em µm                       | 0 - 20000               | 5          | 10000  |

#### 6.15.2 Configurando o parâmetro para Clean

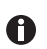

Configurar Clean distance acima do limite do fluido

- 1. Configurar Home speed.
- 2. Configurar Clean distance.
- 3. Fechar o menu.

#### 6.15.3 Executando a função Clean

Requisito

- Os parâmetros para Clean estão configurados.
- Clean está atribuído a uma tecla de funções.

| coarse                                                           |                |                   |                                |
|------------------------------------------------------------------|----------------|-------------------|--------------------------------|
| CLEAN<br>To move back use CLEAN<br>optional press<br>Back manual |                | X :<br>Y :<br>Z : | -3923 μm<br>2135 μm<br>4527 μm |
|                                                                  |                |                   |                                |
|                                                                  | Back<br>manual |                   | Clean                          |

#### 6.15.4 Terminando a função Clean

| coarse                                                           |                |                   |        |                      |                |
|------------------------------------------------------------------|----------------|-------------------|--------|----------------------|----------------|
| CLEAN<br>To move back use CLEAN<br>optional press<br>Back manual |                | X =<br>Y =<br>Z = | -0<br> | 3923<br>2135<br>1527 | μm<br>μm<br>μm |
|                                                                  |                |                   |        |                      |                |
|                                                                  | Back<br>manual |                   |        | Cle                  | an             |

- Configurar Clean.
   É exibida a tela Clean.
- Executar a função com *Clean*.
   O tubo é retirado do fluido com os parâmetros configurados.

 Pressionar Back manual. A função é terminada. É indicada a tela de aplicações.

#### 6.16 Função PiezoXpert 6.16.1 Menu PiezoXpert e parâmetros

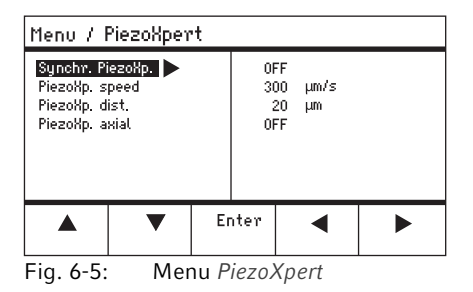

| Parâmetros      | Valor                                                                                                    | Intervalo de<br>valores | Incremento | Padrão |
|-----------------|----------------------------------------------------------------------------------------------------|-------------------------|------------|--------|
| Synchr. PiezoXp | Ativar ou desativar a<br>sincronização entre<br>TransferMan 4r e PiezoXpert                                                                           | OFF/ON                  | -          | -      |
| PiezoXp. speed  | Configurar a velocidade de<br>propulsão do manipulador em<br>µm/s, enquanto o PiezoXpert<br>aciona um impulso.                                        | 5 – 10000               | 5          | 300    |
| PiezoXp. dist   | Configurar a comprimento do<br>passo do movimento do<br>manipulador em µm, enquanto o<br>PiezoXpert aciona um impulso.                                | 1 – 2000                | 1          | 20     |
| PiezoXp. axial  | Ligar ou desligar o movimento<br>axial (corresponde ao ângulo de<br>injeção configurado)<br>ON = Movimento no eixo X e Z<br>OFF = Movimento do eixo X | ON/OFF                  | _          | OFF    |

#### 6.16.2 Executando a função PiezoXpert

#### Requisito

- Está conectado um PiezoXpert.
- 1. Ativar Synchr. PiezoXp.
- 2. Configurar PiezoXp. speed.
- 3. Configurar PiezoXp. dist.
- 4. Selecionar PiezoXp. axial.
- 5. Fechar o menu.
- 6. Acionar a função com *Canal A* no PiezoXpert. A função é executada.

#### 6.17 Função Installation

A função oferece configurações para o ajuste de precisão do módulo do motor e do painel de comando. Os parâmetros no menu *Installation* desativam as mesmas funções de teclas de funções.

#### 6.17.1 Menu Installation e parâmetros

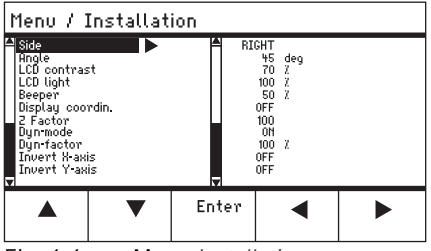

Fig. 6-6: Menu Installation

#### 6.17.2 Parâmetros de instalação

| Parâmetro | Valor                                      | Intervalo de<br>valores | Incremento | Padrão |
|-----------|--------------------------------------------|-------------------------|------------|--------|
| Side      | Configurar o lado de montagem              | LEFT/RIGHT              | -          | Right  |
| Angle     | Configurar o ângulo do capilar<br>em graus | 0° – 90°                | 1          | _      |

#### 6.17.3 Parâmetros do painel de comando

| Parâmetro       | Valor                                    | Intervalo de<br>valores | Incremento | Padrão |
|-----------------|------------------------------------------|-------------------------|------------|--------|
| LCD contrast    | Configurar o contraste do visor          | 65 % - 75 %             | 1          | 70 %   |
| LCD light       | Configurar o brilho do visor             | 0 % - 100 %             | 1          | 100 %  |
| Beeper          | Ajustar o volume                         | 0 - 100 %               | 1          | 50 %   |
| Display coordin | Selecionar a exibição das<br>coordenadas | OFF/ON                  | -          | ON     |

# 6.17.4 Parâmetros do joystick

| Parâmetro  | Valor                                                        | Intervalo de<br>valores | Incremento | Padrão |
|------------|--------------------------------------------------------------|-------------------------|------------|--------|
| Z Factor   | Fator de aceleração do eixo Z<br>relativamente ao eixo X e Y | 5 % - 400 %             | 5          | 100    |
| Dyn-mode   | Ativar ou desativar a área de<br>movimentação dinâmica.      | OFF/ON                  | -          | ON     |
| Dyn-factor | Configurar o fator dinâmico                                  | 0 % - 1000 %            | 1          | 100 %  |

## 6.17.5 Parâmetros do módulo

| Parâmetro     | Valor                                                | Intervalo de<br>valores | Incremento | Padrão |
|---------------|------------------------------------------------------|-------------------------|------------|--------|
| Invert X-axis | Inverter a direção do movimento<br>do motor          | OFF/ON                  | -          | OFF    |
| Invert Y-axis | Inverter a direção do movimento<br>do motor          | OFF/ON                  | -          | OFF    |
| Invert Z-axis | Inverter a direção do movimento<br>do motor          | OFF/ON                  | -          | OFF    |
| X-axis off    | Ligar ou desligar o motor do eixo<br>de movimentação | OFF/ON                  | -          | OFF    |
| Y-axis off    | Ligar ou desligar o motor do eixo<br>de movimentação | OFF/ON                  | -          | OFF    |
| Z-axis off    | Ligar ou desligar o motor do eixo<br>de movimentação | OFF/ON                  | -          | OFF    |
| Upper limit   | Especificar a distância de<br>segurança superior     | EXECUTE                 | -          | _      |

#### 6.18 Função Function

*Function* oferece a possibilidade de repor parâmetros e coordenadas e de centrar os módulos.

#### 6.18.1 Menu Function e parâmetros

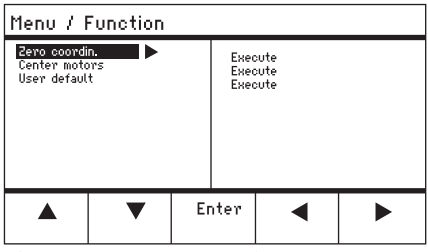

Fig. 6-7: Menu Function

| Parâmetros    | Valor                                                                     | Intervalo de valores |
|---------------|---------------------------------------------------------------------------|----------------------|
| Zero coordin  | Zerar todas as coordenadas                                                | EXECUTE              |
| Center motors | Deslocar os motores de passo do módulo<br>do motor para a posição central | EXECUTE              |
| User default  | Repor as configurações para o estado de entrega original                  | EXECUTE              |

#### 6.18.2 Executando Zero coordin

- 1. Selecionar parâmetros e confirmar com Enter.
- 2. Confirmar Execute com Enter.

Todas as coordenadas são zeradas. As posições armazenadas são eliminadas. As distâncias de segurança configuradas são eliminadas.

#### 6.18.3 Executando Center motors

#### Requisito

• Está fixado um suporte de capilares.

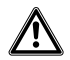

#### CUIDADO! Perigo de esmagamento entre os módulos

Os módulos se movimentam automaticamente em todos os eixos espaciais.

Não coloque as mãos na área de movimentação dos módulos.

#### Operação

- 88 TransferMan<sup>®</sup> 4r Português (PT)
  - 1. Selecionar parâmetros e confirmar com Enter.
  - 2. Confirmar Execute com Enter.

O motor X e o motor Y são centrados. O motor Z é deslocado para uma posição 20/80. Todas as coordenadas são zeradas. As posições armazenadas são eliminadas. As distâncias de segurança configuradas são eliminadas.

#### 6.18.4 Executando User default

- 1. Selecionar parâmetros e confirmar com Enter.
- 2. Confirmar *Execute* com *Enter*.

Todos os parâmetros são repostos para a configuração de fábrica. É indicada a tela de aplicações.

#### 6.19 Função Softkeys

Com a função é possível atribuir programas a teclas de funções livres. Teclas de funções ocupadas estão assinaladas com um símbolo de fechadura.

#### 6.19.1 Menu Softkeys e parâmetros

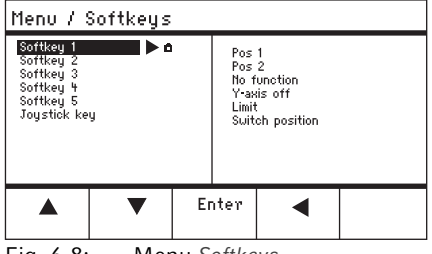

Fig. 6-8: Menu Softkeys

| Parâmetros   | Valor                                    | Intervalo de valores                          |
|--------------|------------------------------------------|-----------------------------------------------|
| Softkey 1    | Configurar a função                      |                                               |
| Softkey 2    | Configurar a função                      |                                               |
| Softkey 3    | Configurar a função                      |                                               |
| Softkey 4    | Configurar a função                      |                                               |
| Softkey 5    | Configurar a função                      |                                               |
| Joystick key | Configurar a função da tecla do joystick | No function<br>Switch position<br>Switch fine |

#### **Operação** TransferMan<sup>®</sup> 4r Português (PT)

| Parâmetros     | Função                                                                                        |
|----------------|-----------------------------------------------------------------------------------------------|
| No function    | A tecla de funções não tem nenhuma função                                                     |
| Pos 1          | Armazenar, sobrescrever ou eliminar uma posição                                               |
| Pos 2          | Armazenar, sobrescrever ou eliminar uma posição                                               |
| Pos 3          | Armazenar, sobrescrever ou eliminar uma posição                                               |
| Pos 4          | Armazenar, sobrescrever ou eliminar uma posição                                               |
| Pos 5          | Armazenar, sobrescrever ou eliminar uma posição                                               |
| Y-axis off     | Ligar ou desligar o controle do eixo de movimentação                                          |
| Axial          | Alterar o movimento vertical em movimento axial                                               |
| Limit          | Ativar ou desativar a distância de segurança vertical ou horizontal (eixo X)                  |
| Step injection | Ativar a função Step injection                                                                |
| Limit up       | Alterando o valor Z-axis Limit para cima                                                      |
| Limit down     | Alterar o valor Z-axis Limit para baixo                                                       |
| Clean          | Movimento axial para fora da área de trabalho                                                 |
| Z-axis only    | Apenas controle do movimento no eixo Z. Controle dos movimentos no eixo X e Y está desativado |
| LCD light      | Configurar o brilho do visor                                                                  |
| Beeper         | Regular o volume                                                                              |
| Joystick off   | Desativa todos os movimentos do joystick                                                      |
| X-axis off     | Ligar ou desligar o controle do eixo de movimentação                                          |
| Z-axis off     | Ligar ou desligar o controle do eixo de movimentação                                          |
| X-axis only    | Apenas controle do movimento no eixo X. Controle dos movimentos no eixo Y e Z está desativado |
| Y-axis only    | Apenas controle do movimento no eixo Y. Controle dos movimentos no eixo X e Z está desativado |
| Dyn-mode       | Ativar ou desativar a área de trabalho dinâmica                                               |

| Parâmetros   | Intervalo de<br>valores | Função                                                        |
|--------------|-------------------------|---------------------------------------------------------------|
| Joystick key | No function             | Desativar a função da tecla do joystick                       |
|              | Switch position         | Com dois cliques mudar para a posição<br>armazenada seguinte  |
|              | Switch fine             | Com dois cliques mudar para a área de trabalho fine ou x-fine |

#### 90 Operação TransferMan<sup>®</sup> 4r Português (PT)

#### 6.19.2 Executando Softkeys

- 1. Selecionar uma tecla de funções livre e confirmar com Enter.
- 2. Selecionar o parâmetro desejado e confirmar com Enter.
- 3. Fechar o menu.

O parâmetro selecionado está atribuído à tecla de funções livre. O parâmetro é indicado na tela de aplicações.

#### 6.19.3 Executando Joystick key

Requisito

- A aplicação My application está selecionada.
- 1. Selecionar Joystick key e confirmar com Enter.
- 2. Selecionar a função desejada e confirmar com Enter.
- 3. Fechar o menu.

Função está atribuída à tecla do joystick. A função selecionada é indicada na tela de aplicações.

#### 6.20 Função Change appl

Com a função é possível especificar qualquer aplicação como tela inicial ou ativar novamente a tela padrão.

#### 6.20.1 Menu Change appl e parâmetros

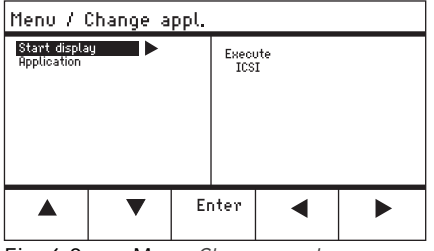

Fig. 6-9: Menu Change appl

| Parâmetros    | Valor                                                           | Intervalo de valores                                              |
|---------------|-----------------------------------------------------------------|-------------------------------------------------------------------|
| Start display | Reativar novamente a tela inicial para<br>seleção de aplicações | EXECUTE                                                           |
| Application   | Especificar a aplicação selecionada como<br>tela inicial        | Cell transfer<br>ICSI<br>DNA injection<br>Basic<br>My application |

#### Operação TransferMan<sup>®</sup> 4r Português (PT)

#### 6.20.2 Especificar a seleção de aplicações como tela inicial

- 1. Selecionar Start display.
- 2. Confirmar com Execute.
- 3. Fechar o menu. O micromanipulador inicia com a seleção de aplicações.

#### 6.20.3 Especificar aplicação como tela inicial

- 1. Selecionar a aplicação.
- 2. Confirmar com Enter.
- 3. Fechar o menu.

O micromanipulador inicia sempre com a aplicação especificada.

#### 6.21 Função Service

#### Menu Service e parâmetros 6.21.1

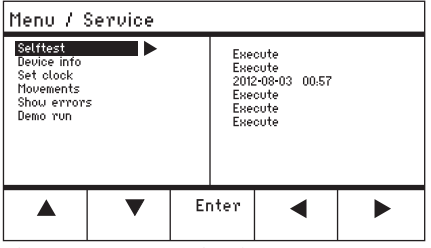

Fig. 6-10: Menu Service

| Parâmetros  | Valor                                                                  | Intervalo de valores |
|-------------|------------------------------------------------------------------------|----------------------|
| Selftest    | Deslocar o módulo do motor nos três<br>eixos e emitir mensagem de erro | EXECUTE              |
| Device info | Indicar a versão do software                                           | EXECUTE              |
| Set clock   | Configurar a data e a hora                                             | YYYY-MM-DD 00:00     |
| Movements   | Indicar os percursos de movimentação<br>dos módulos (X, Y, Z)          | EXECUTE              |
| Show errors | Indicar as últimas 10 mensagens de erro                                | EXECUTE              |
| Demo run    | Armazenamento e aproximação a<br>posições                              | EXECUTE              |

91

#### 6.21.2 Executando a função Selftest

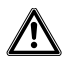

CUIDADO! Perigo de esmagamento entre os módulos

Os módulos se movimentam automaticamente em todos os eixos espaciais.

- ▶ Não coloque as mãos na área de movimentação dos módulos.
- 1. Selecionar *Selftest* e confirmar com *Enter*.
- Confirmar Execute com Enter.
   É exibida a tela da função Selftest.
- Executar Selftest com Start.
   Os motores se deslocam até aos fins de curso.
- 4. Terminar *Selftest* com *Stop*.

# 6.22 Repor os parâmetros para a configuração de fábrica6.22.1 Executando reset

Repor todos os parâmetros para a configuração de fábrica.

- 1. Manter a tecla home pressionada.
- 2. Ligar o instrumento com o interruptor de alimentação. É exibida a tela *GENERAL RESET*.
- Executar a função com Yes.
   Todos os parâmetros são repostos para as configurações de fábrica.

#### 6.22.2 Executando reset no menu

Requisito

- Está selecionada uma aplicação.
- 1. Pressionar a tecla menu.
- 2. Selecionar o menu Function.
- 3. Pressionar Enter.
- Selecionar User default e confirmar com Execute.
   Todos os parâmetros são repostos para as configurações de fábrica.

#### 6.23 Controle o TransferMan 4r remotamente com um computador

É possível controlar o TransferMan 4r remotamente com um programa de terminal. O controle com um programa de terminal é útil apenas para determinadas aplicações e não está descrito neste manual de instruções. Pode encontrar um manual de instruções no seguinte endereço de internet: <u>www.eppendorf.com</u>.

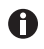

A Eppendorf não oferece apoio para o controle do TransferMan 4r com um programa de terminal.

# 7 7.1 Resolução de problemas Erros gerais Módulo do motor

## 7.1.1

| Sintoma/mensagem                                                                                             | Causa                                                                                                    | Ajuda                                                                                                    |
|----------------------------------------------------------------------------------------------------|----------------------------------------------------------------------------------------------------|----------------------------------------------------------------------------------------------------|
| Os eixos do motor se<br>deslocam na direção<br>errada ou não<br>coincidem com o<br>movimento do<br>joystick. | <ul> <li>Módulo do motor montado<br/>incorretamente.</li> <li>Introduzidos parâmetros de<br/>instalação incorretos.</li> <li>Direção de movimento do<br/>eixo invertida.</li> </ul> | <ul> <li>Comparar os parâmetros de instalação com a montagem do módulo do motor.</li> <li>Verificar a orientação e a montagem dos módulos.</li> <li>Verificar as conexões dos módulos no painel de comando.</li> <li>Inverter a inversão dos eixos.</li> </ul> |

#### 7.1.2 Capilar

| Sintoma/mensagem                                                              | Causa                                                                                                   | Ajuda                                                                                            |
|-------------------------------------------------------------------------------|----------------------------------------------------------------------------------------------------|--------------------------------------------------------------------------------------------------|
| Capilar se desloca<br>demasiado<br>rapidamente ou<br>demasiado<br>lentamente. | <ul> <li>Raio da área de trabalho<br/>configurado incorretamente.</li> </ul>                            | <ul> <li>Configurar o raio utilizando o<br/>seletor ou através do menu<br/>Speed</li> </ul>      |
|                                                                               | <ul> <li>Fator de aceleração<br/>incorreto.</li> </ul>                                                  | <ul> <li>No menu Installation<br/>configurar o valor para o<br/>parâmetro Dyn-factor.</li> </ul> |
| Capilar se desloca<br>apenas na lateral ou<br>vertical.                       | Eixo Y está desativado.                                                                                 | <ul> <li>Função Y off desativada.</li> </ul>                                                     |
| Capilar não se<br>desloca<br>suficientemente para<br>baixo.                   | <ul> <li>Função Z-axis Limit está<br/>ativada.</li> <li>Capilar ajustado<br/>incorretamente.</li> </ul> | <ul> <li>Desativar a função Z-axis<br/>Limit.</li> <li>Reajustar o capilar.</li> </ul>           |

## 7.1.3 Console de comando e visor

| Sintoma/mensagem                                                                                                | Causa                                                                                                    | Ajuda                                                                                         |
|----------------------------------------------------------------------------------------------------|----------------------------------------------------------------------------------------------------|-----------------------------------------------------------------------------------------------|
| O aparelho não reage<br>à pressão das teclas<br>com a função <i>Home</i>                                        | <ul> <li>Função está ativa.</li> </ul>                                                                     | <ul> <li>Pressionar novamente a tecla<br/>home. Capilar se desloca<br/>para baixo.</li> </ul> |
| ativa.                                                                                                    |                                                                                                    | <ul> <li>Pressionar a tecla de funções<br/>Back manual.</li> </ul>                            |
|                                                                                                    |                                                                                                    | <ul> <li>Movimentar o joystick.</li> </ul>                                                    |
| O visor não mostra<br>nada ou não é<br>possível ativar o<br>aparelho, embora o<br>aparelho esteja<br>conectado. | <ul> <li>O cabo de rede ou conector<br/>de rede está solto.</li> <li>O aparelho está desligado.</li> </ul> | <ul> <li>Verificar o cabo de rede e o conector de rede.</li> <li>Ligar o aparelho.</li> </ul> |

#### 7.1.4 Joystick

| Sintoma/mensagem                                                | Causa                                                                   | Ajuda                                                                             |
|-----------------------------------------------------------------|-------------------------------------------------------------------------|-----------------------------------------------------------------------------------|
| Área de<br>movimentação<br>externa do joystick<br>não funciona. | <ul> <li>A área de movimentação<br/>externa está desativada.</li> </ul> | <ul> <li>No menu Installation definir o<br/>valor de Dyn-mode para ON.</li> </ul> |

# 7.1.5 Software e parâmetros

| Sintoma/mensagem                           | Causa | Ajuda                                                                                                    |
|--------------------------------------------|-------|----------------------------------------------------------------------------------------------------|
| Os parâmetros não<br>estão acessíveis para | -     | <ul> <li>Introduzir parâmetro<br/>novamente.</li> </ul>                                                    |
| determinadas<br>condições.                 |       | <ul> <li>Executar o reset e repor<br/>todos os parâmetros para as<br/>configurações de fábrica.</li> </ul> |
|                                            |       | <ul> <li>Configurar novamente o<br/>aparelho.</li> </ul>                                                   |

# 7.2 Mensagens de erro7.2.1 Advertências

| Sintoma/mensagem | Causa                                                                           | Ajuda                                                                                                    |
|------------------|---------------------------------------------------------------------------------|----------------------------------------------------------------------------------------------------|
| WARNING 1        | <ul> <li>FemtoJet não está conectada.</li> </ul>                                | <ul> <li>Desconectar o cabo de dados<br/>para o FemtoJet e conectar<br/>novamente.</li> <li>Ligar o FemtoJet.</li> </ul>                                    |
| WARNING 3        | <ul> <li>O módulo X não está<br/>conectado.</li> </ul>                          | <ul> <li>Desligar o instrumento.</li> <li>Conectar o conector do<br/>módulo X no console de<br/>comando e apertar.</li> <li>Ligar o equipamento.</li> </ul> |
| WARNING 4        | <ul> <li>O módulo Y não está<br/>conectado.</li> </ul>                          | <ul> <li>Desligar o instrumento.</li> <li>Conectar o conector do<br/>módulo Y no console de<br/>comando e apertar.</li> <li>Ligar o equipamento.</li> </ul> |
| WARNING 5        | <ul> <li>O módulo Z não está<br/>conectado.</li> </ul>                          | <ul> <li>Desligar o instrumento.</li> <li>Conectar o conector do<br/>módulo Z no console de<br/>comando e apertar.</li> <li>Ligar o equipamento.</li> </ul> |
| WARNING 6        | <ul> <li>Erro de sincronização com o<br/>FemtoJet durante a injeção.</li> </ul> | <ul> <li>Configurar outra<br/>sincronização para Synchr.<br/>inject.</li> <li>Configurar sincronização<br/>IMMEDIATE, LIMIT ou<br/>PRESSURE.</li> </ul>     |

# 7.2.2 Erro

| Sintoma/mensagem       | Causa           | Ajuda                                                                       |
|------------------------|-----------------|-----------------------------------------------------------------------------|
| ERROR 10 – ERROR<br>99 | Erros técnicos. | <ul> <li>Desligar o instrumento e<br/>ligá-lo novamente.</li> </ul>         |
|                        |                 | <ul> <li>Repor os parâmetros para a<br/>configuração de fábrica.</li> </ul> |
|                        |                 | <ul> <li>Contatar o serviço<br/>Eppendorf.</li> </ul>                       |

#### 8 Manutenção 8.1 Substituir o fusível

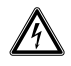

#### PERIGO! Choque elétrico.

 Desligue o equipamento e desconecte o conector do cabo de alimentação antes de iniciar a limpeza ou manutenção.

O suporte do fusível encontra-se entre a tomada de ligação à rede e o interruptor de rede. Substitua o fusível apenas por um fusível de tipo igual.

- 1. Retire o plugue.
- 2. Retire totalmente o suporte do fusível.
- 3. Substitua o fusível defeituoso.
- 4. Insira o suporte do fusível.

#### 8.2 Limpeza

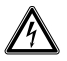

PERIGO! Choque elétrico decorrente de infiltração de líquido.

- Desligue o equipamento e desconecte-o da rede elétrica antes de iniciar a limpeza ou desinfecção.
- Não deixe penetrar qualquer líquido no interior da carcaça.
- Não use spray para limpar/desinfetar a carcaça.
- Apenas volte a ligar o equipamento se o mesmo estiver completamente seco interna e externamente.

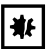

#### AVISO! Danos devido a químicos agressivos.

- Não utilize químicos agressivos no equipamento e acessórios, p. ex., bases fortes e fracas, ácidos fortes, acetona, formaldeído, hidrocarbonetos halogenados ou fenol.
- Havendo impurezas provenientes de químicos agressivos, limpe imediatamente o equipamento com um produto de limpeza suave.

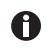

Limpar o equipamento, no mínimo, a cada 4 semanas

- 1. Limpas as peças pintadas e as superfícies de alumínio com um pano utilizando um detergente suave.
- 2. Secar com um pano seco.

#### 8.3 Desinfecção/descontaminação

- Selecione os métodos de desinfecção de acordo com as disposições e regulamentos legais da área de aplicação.
  - Em caso de dúvidas sobre a limpeza, desinfecção ou descontaminação entre em contato com a Eppendorf AG.

#### Requisito

A

- Todas as peças do instrumento estão limpas.
- Um desinfetante à base de álcool (por ex. isopropanol ou álcool) está presente.
- Limpar todas as peças do instrumento com um pano e o desinfetante.

#### 8.4 Manutenção e serviço

Inspeções de manutenção e segurança específicas da aplicação não são necessárias.

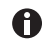

As atualizações de software devem ser realizadas apenas pelo serviço autorizado.

Para a manutenção e certificação de seu instrumento estão disponíveis os serviços da Eppendorf AG.

Serviços:

- Manutenção
- Qualificação operacional (QO) de acordo com as especificações do fabricante
- Inspeção de segurança elétrica de acordo com os regulamentos nacionais
- Atualização do software

Vocô encontra mais informações sobre os serviços no site www.eppendorf.com/epservices.

**98** TransferMan<sup>®</sup> 4r Português (PT)

## 9 Dados técnicos

| Módulo do motor  |                              |
|------------------|------------------------------|
| Curso, máximo    | 20 mm                        |
| Motores de passo | Módulo X, módulo Y, módulo Z |
| Peso             | 2150 g                       |

| Módulo (X,Y,Z)                      |                  |
|-------------------------------------|------------------|
| Тіро                                | Motores de passo |
| Incremento<br>(resolução calculada) | < 20 nm          |
| Velocidade, máxima                  | 10000 μm/s       |
| Largura                             | 129 mm           |
| Profundidade                        | 51 mm            |
| Altura                              | 36 mm            |
| Peso                                | 570 g            |

#### Junta giratória

| Sentido de rotação | -45° – +90°                      |
|--------------------|----------------------------------|
| Troca de capilares | Sentido de rotação para a frente |
| Troca de amostras  | Sentido de rotação para trás     |

| Cabeça de ângulo      |          |
|-----------------------|----------|
| Ângulo de trabalho    | 0° - 90° |
| Carga de peso, máxima | 200 g    |

| Console de comando |                      |
|--------------------|----------------------|
| Controle           | Joystick             |
| Área de trabalho   | coarse, fine, x-fine |
| Largura            | 205 mm               |
| Profundidade       | 288 mm               |
| Altura             | 152 mm               |
| Peso               | 1800 g               |

# 9.1 Alimentação de tensão

| Tensão                   | 100 V – 240 V, AC, ±10 % |
|--------------------------|--------------------------|
| Frequência               | 50 Hz – 60 Hz            |
| Consumo de energia       | 30 W                     |
| Classe de proteção       | 1                        |
| Categoria de sobretensão | II (IEC 61010-1)         |
| Fusível fino             | 250 V, 1,6 A, T          |

#### 9.2 Interfaces

| Módulo (X, Y, Z)       | SubD9, fêmea                     |
|------------------------|----------------------------------|
| PC/instrumento externo | Interface serial<br>SubD9, macho |
| Conexão para serviço   | USB                              |

#### 9.3 Condições ambientais

| Ambiente             | Utilização só no interior.                                                            |
|----------------------|---------------------------------------------------------------------------------------|
| Temperatura ambiente | 15 °C – 35 °C                                                                         |
| Umidade relativa     | 30 % – 65 %, não condensável.                                                         |
| Pressão atmosférica  | 79,5 kPa – 106 kPa<br>Utilização até uma altitude de 2000 m acima do nível do<br>mar. |
| Grau de contaminação | 2 (IEC 664)                                                                           |

## 10 Transporte, armazenamento e eliminação

10.1 Desmontar e embalar o micromanipulador

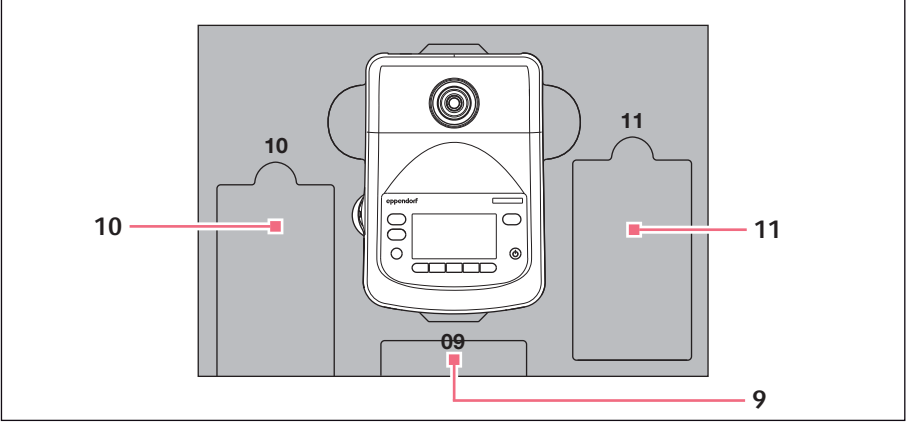

Fig. 10-1: Espuma de proteção para a parte inferior

9 Painel de comando

11 Cabo de conexão para

10 Cabo de rede

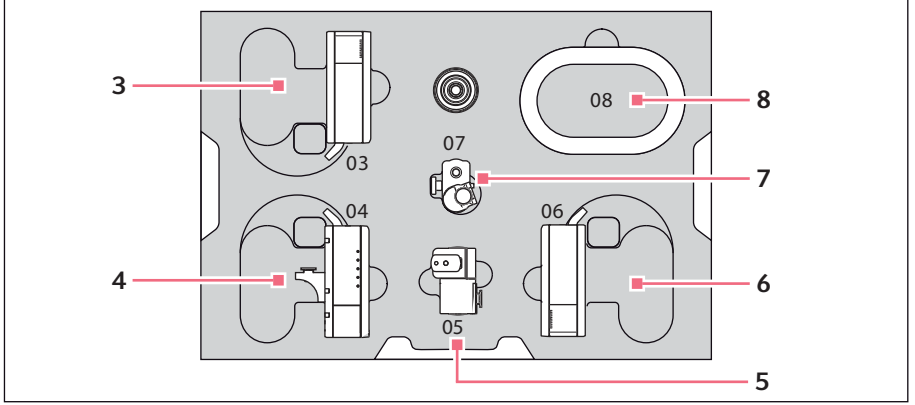

Fig. 10-2: Espuma de proteção para a parte central

- 3 Módulo Z
- 4 Conector YZ no módulo Y
- 5 Junta giratória

- 6 Módulo X
- 7 Cabeça de ângulo
- 8 Revestimento do cabo

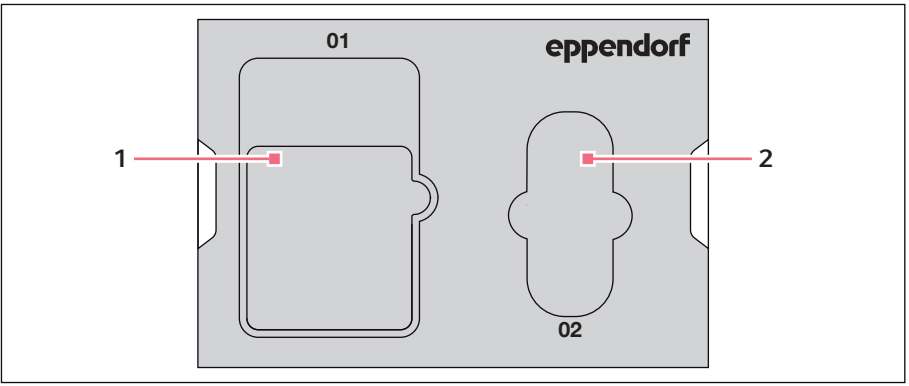

Espuma de proteção para a parte superior Fig. 10-3:

#### Manual de operação 2 Bolsa de ferramentas 1

Requisito

- A embalagem original com revestimento de espuma está disponível.
- 1. Centrar manualmente os módulos Z, X e Y utilizando o joystick. É necessário que a caixa do módulo e a quia móvel estejam alinhadas no mesmo nível.
- 2. Desligar o micromanipulador no interruptor de rede.
- 3. Retirar o cabo de rede e colocá-lo na reentrância 10.
- 4. Desmontar do painel de comando a conexão de encaixe dos módulos.
- 5. Desmontar a conexão para aparelhos externos e colocá-la na reentrância 11.
- 6. Colocar o painel de comando na reentrância 09.
- 7. Centrar o joystick e posicionar a espuma de proteção para a parte central e a respectiva reentrância sobre o joystick.
- 8. Remover o invólucro do cabo e colocar o cabo na reentrância 08.
- 9. Remover o suporte universal de capilares.
- 10.Soltar e retirar a cabeça de ângulo.
- 11.Reapertar os parafusos situados na cabeça de ângulo e colocá-la na reentrância 07.
- 12.Soltar o parafuso situado na junta giratória.
- 13.Retirar o módulo X utilizando a junta giratória.
- 14. Soltar o segundo parafuso situado na junta giratória e retirar a junta giratória do módulo X.
- 15. Apertar os dois parafusos situados situados na junta giratória e colocar a junta giratória na reentrância 05.
- 16.Colocar o módulo X in na reentrância 06.
- 17.Soltar o parafuso do conector YZ-Verbinders para o módulo Z.

#### Transporte, armazenamento e eliminação

102 TransferMan<sup>®</sup> 4r Português (PT)

- 18.Retirar o conector YZ juntamente com o módulo Y. O conector YZ permanece no módulo Y.
- 19. Apertar os parafusos situados no conector YZ.
- 20.Colocar o módulo Y juntamente com o conector YZ na reentrância 04
- 21.Soltar o parafuso do suporte do módulo Z para o módulo Z e retirar o módulo Z.
- 22. Apertar o parafuso do suporte do módulo Z.
- 23.Colocar o módulo Z in na reentrância 03.
- 24. Inserir a espuma de proteção para a parte superior.
- 25.Colocar a bolsa de ferramentas na reentrância 02.
- 26.Lacrar a embalagem e enviá-la ao serviço autorizado.

#### 10.2 Armazenamento

|                                | Temperatura do ar | Umidade relativa | Pressão atmosférica |
|--------------------------------|-------------------|------------------|---------------------|
| na embalagem de<br>transporte  | -25 °C – 55 °C    | 10 % – 95 %      | 70 kPa – 106 kPa    |
| sem embalagem de<br>transporte | -5 °C – 45 °C     | 10 % - 95 %      | 70 kPa – 106 kPa    |

#### 10.3 Descontaminação antes do envio

Ao enviar o aparelho para reparação ao serviço de assistência autorizado ou para ser eliminado pelo seu distribuidor autorizado, observe o seguinte:

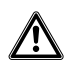

#### ATENÇÃO! Perigo para a saúde devido a contaminação do equipamento.

- Respeite as indicações do certificado de descontaminação. Tais indicações estão disponíveis no arquivo PDF em nossa página de internet (<u>www.eppendorf.com/decontamination</u>).
- 2. Descontamine todas as peças que deseja enviar.
- 3. Envie o certificado de descontaminação completamente preenchido.

#### 10.4 Transporte

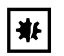

#### AVISO! Danos ao painel de controle devido a manuseio incorreto.

- Agarre o instrumento na caixa.
- Não levante o painel de controle pegando no jovstick.
- Nunca coloque o painel de controle em cima do joystick.

|                  | Temperatura do ar | Umidade relativa | Pressão atmosférica |
|------------------|-------------------|------------------|---------------------|
| Transporte geral | -25 °C – 60 °C    | 10 % - 95 %      | 30 kPa – 106 kPa    |
| Transporte aéreo | -40 °C – 55 °C    | 10 % - 95 %      | 30 kPa – 106 kPa    |

Execute os seguintes passos antes do transporte:

- 1. Deslocar os módulos para a posição central. O carril móvel não pode projetar-se além do módulo.
- 2. Desmontar a unidade do módulo antes do transporte.
- 3. Transportar o equipamento exclusivamente na embalagem original.

#### 10.5 Eliminação

No caso de eliminação do produto devem ser observados os regulamentos legais aplicáveis.

#### Informação sobre a eliminação de equipamentos elétricos e eletrônicos na Comunidade Europeia:

Dentro da Comunidade Europeia, a eliminação de equipamentos elétricos está regulamentada por regulamentos nacionais baseados na Diretiva UE 2012/19/UE relativa a resíduos de equipamento elétrico e eletrônico (WEEE).

De acordo com estes regulamentos, guaisquer equipamentos fornecidos após 13 de agosto de 2005, na área do business-to-business, à qual este produto pertence, não podem continuar sendo eliminados juntamente com resíduos municipais ou domésticos. Para documentar este fato, foram marcados com a seguinte identificação:

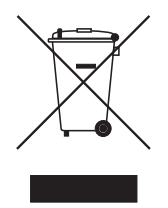

Porque os regulamentos sobre eliminação podem variar de país para país dentro da UE, contate o seu fornecedor se necessário.

#### Informações para pedido TransferMan 4r 11

#### 11.1

| N.º de encomenda<br>(Internacional) | N.º de encomenda<br>(América do Norte) | Descrição                     |
|-------------------------------------|----------------------------------------|-------------------------------|
|                                     |                                        | TransferMan 4r                |
| 5193 000.012                        | 5193000012                             | Mains/Power plug Europe       |
| 5193 000.020                        | 5193000020                             | Mains/Power plug USA/Japan    |
| 5193 000.039                        | 5193000039                             | Mains/Power plug UK/Hong Kong |
| 5193 000.047                        | 5193000047                             | Mains/Power plug Australia    |
| 5193 000.055                        | 5193000055                             | Mains/Power plug China        |
| 5193 000.063                        | 5193000063                             | Mains/Power plug Argentina    |

#### 11.2 Acessórios para TransfrMan 4r

| N.º de encomenda | N.º de encomenda   | Descrição                                                                                                    |
|------------------|--------------------|----------------------------------------------------------------------------------------------------|
| (Internacional)  | (América do Norte) |                                                                                                    |
| 5192 082.007     | 5192082007         | Connecting cable<br>TransferMan 4r/InjectMan 4 -<br>FemtoJet 4i/4x                                                                                |
| 5181 070.015     | 920005845          | Data cable<br>Connect FemtoJet/FemtoJet express to<br>micromanipulator                                                                            |
|                  |                    | Foot control                                                                                                    |
| 5252 070.020     | 5252070020         | for FemtoJet 4i/4x                                                                                                    |
|                  |                    | Antivibration Pad                                                                                                    |
| 5181 301.009     | 920007945          | XS                                                                                                    |
| 5181 303.001     | 920007953          | S                                                                                                    |
| 5181 305.004     | 920007961          | Μ                                                                                                    |
| 5181 307.007     | 920007970          | L                                                                                                    |
| 5181 309.000     | 920007988          | XL                                                                                                    |
|                  |                    | Spare parts kit                                                                                                    |
| 5192 071.005     | 5192071005         | 1 slider (complete), 2 machine screws<br>M2.5×6 (swivel joint), 2 set screws<br>(angle head), 2 compression springs<br>(knurled screw angle head) |
|                  |                    | Positioning aid                                                                                                    |
| 5192 072.001     | 5192072001         | for universal capillary holder, capillary<br>holder 4                                                                                             |
| 5192 081.000     | 5192081000         | Y-cable PX                                                                                                    |

# Informações para pedido TransferMan<sup>®</sup> 4r 105 Português (PT)

| N.º de encomenda<br>(Internacional) | N.º de encomenda<br>(América do Norte) | Descrição                         |
|-------------------------------------|----------------------------------------|-----------------------------------|
| 5192 074.004                        | 5192074004                             | Allen torque screwdriver          |
|                                     |                                        | 3 mm                              |
| 5192 075.000                        | 5192075000                             | Allen screwdriver                 |
|                                     |                                        | 1.3 mm                            |
|                                     |                                        | Allen key                         |
|                                     |                                        | 7 pieces                          |
| 5192 076.007                        | 5192076007                             | 1.5 mm, 2 mm, 2.5 mm, 3 mm, 4 mm, |
|                                     |                                        | 5 mm, 6 mm                        |
| 5192 077.003                        | 5192077003                             | Toolbag                           |

#### Ferramenta para TransferMan 4r 11.3

#### 11.4 Adaptador de microscópio

| N.º de encomenda<br>(Internacional) | N.º de encomenda<br>(América do Norte) | Descrição                                                                         |
|-------------------------------------|----------------------------------------|-----------------------------------------------------------------------------------|
| (                                   |                                        | Adapter for microscope                                                            |
|                                     |                                        | Leica 1                                                                           |
| 5192 301.000                        | 5192301000                             | DMi8, DMI3000 B, 3000 M, 4000 B,<br>5000 B, 5000 M, 6000 B, DM IRB E,<br>DM IRE 2 |
|                                     |                                        | Adapter for microscope                                                            |
|                                     |                                        | Leica 2                                                                           |
| 5192 302.007                        | 5192302007                             | DM IL LED, HC                                                                     |
|                                     |                                        | Adapter for microscope                                                            |
|                                     |                                        | Olympus 1                                                                         |
| 5192 306.002                        | 5192306002                             | IX50, IX51, IX70, IX80, IX81                                                      |
|                                     |                                        | Adapter for microscope                                                            |
|                                     |                                        | Olympus 2                                                                         |
| 5192 307.009                        | 5192307009                             | IX53 IX3-ILL, IX73 IX3-ILL, IX83                                                  |
|                                     |                                        | IX3-ILL                                                                           |
|                                     |                                        | Adapter for microscope                                                            |
| 5400 000 005                        | 540000005                              | Olympus 3                                                                         |
| 5192 308.005                        | 5192308005                             | 1X53 1X2-1LL30                                                                    |
|                                     |                                        | Adapter for microscope                                                            |
| 5400 047 000                        | 540004 (000                            |                                                                                   |
| 5192 316.008                        | 5192316008                             | Ti-U, Ti-S, TE200, TE300, TE2000                                                  |
|                                     |                                        | Adapter for microscope                                                            |
|                                     |                                        | Nikon 2                                                                           |
| 5192 317.004                        | 5192317004                             | Eclipse Ts2R                                                                      |

| N.º de encomenda<br>(Internacional) | N.º de encomenda<br>(América do Norte) | Descrição                          |
|-------------------------------------|----------------------------------------|------------------------------------|
|                                     |                                        | Adapter for microscope             |
|                                     |                                        | Nikon 3                            |
| 5192 318.000                        | 5192318000                             | Eclipse Ti2-U, Ti2-A, Ti2-E        |
|                                     |                                        | Adapter for microscope             |
|                                     |                                        | Zeiss 1                            |
| 5192 311.006                        | 5192311006                             | AxioObserver 3, 5, 7, AxioObserver |
|                                     |                                        | A1, D1, Z1, Axiovert 200           |
|                                     |                                        | Adapter for microscope             |
|                                     |                                        | Zeiss 2                            |
| 5192 312.002                        | 5192312002                             | Axio Vert.A1                       |

#### 11.5 Acessórios para adaptador de microscópio

| N.º de encomenda<br>(Internacional) | N.º de encomenda<br>(América do Norte) | Descrição                      |
|-------------------------------------|----------------------------------------|--------------------------------|
|                                     |                                        | Universal stand                |
|                                     |                                        | for micromanipulators          |
| 5192 325.007                        | 5192325007                             | TransferMan 4m/4r, InjectMan 4 |
|                                     |                                        | Adapter bridge                 |
|                                     |                                        | for micromanipulators          |
| 5192 321.001                        | 5192321001                             | TransferMan 4m/4r, InjectMan 4 |

#### 11.6 Capilares

| N.º de encomenda<br>(Internacional) | N.º de encomenda<br>(América do Norte) | Descrição             |
|-------------------------------------|----------------------------------------|-----------------------|
|                                     |                                        | Biopsy Tip I          |
| 5195 000.052                        | 5195000052                             | 25 pieces             |
|                                     |                                        | Biopsy Tip II         |
| 5195 000.060                        | 5195000060                             | 25 pieces             |
|                                     |                                        | Piezo Drill Tip       |
|                                     |                                        | for mouse ICSI        |
| 5195 000.087                        | 5195000087                             | 25 pieces             |
|                                     |                                        | Piezo Drill Tip ES    |
| 5195 000.095                        | 5195000095                             | 25 pieces             |
|                                     |                                        | TransferTip F (ICSI)  |
| 5195 000.001                        | 5195000001                             | 25 pieces, sterile    |
|                                     |                                        | TransferTip RP (ICSI) |
| 5195 000.010                        | 5195000010                             | 25 pieces, sterile    |

# Informações para pedido TransferMan® 4r Português (PT)

| N.º de encomenda<br>(Internacional) | N.º de encomenda<br>(América do Norte) | Descrição            |
|-------------------------------------|----------------------------------------|----------------------|
|                                     |                                        | TransferTip R (ICSI) |
| 5195 000.028                        | 5195000028                             | 25 pieces, sterile   |
|                                     |                                        | TransferTip ES       |
| 5195 000.079                        | 5195000079                             | 25 pieces, sterile   |
|                                     |                                        | VacuTip I            |
| 5195 000.036                        | 5195000036                             | 25 pieces, sterile   |
|                                     |                                        | VacuTip II           |
| 5195 000.044                        | 5195000044                             | 25 pieces            |

# 11.7 Femtotips

| N.º de encomenda<br>(Internacional) | N.º de encomenda<br>(América do Norte) | Descrição                               |
|-------------------------------------|----------------------------------------|-----------------------------------------|
|                                     |                                        | Femtotips                               |
| 5242 952.008                        | 930000035                              | 20 pieces                               |
|                                     |                                        | Femtotip II                             |
| 5242 957.000                        | 930000043                              | 20 pieces                               |
|                                     |                                        | Microloader                             |
|                                     |                                        | Eppendorf Quality, 2 racks of 96 tips   |
| 5242 956.003                        | 930001007                              | 0.5 - 20 μL, light gray, length: 100 mm |

| N.º de encomenda<br>(Internacional) | N.º de encomenda<br>(América do Norte) | Descrição                                     |
|-------------------------------------|----------------------------------------|-----------------------------------------------|
| 5196 081.005                        | 5196081005                             | Capillary holder 4                            |
|                                     |                                        | for mounting microcapillaries, Femtotips,     |
|                                     |                                        | Femtotip II or grip head 4 (incl. Grip head 4 |
|                                     |                                        | size 0 and adapter for Femtotips)             |
|                                     |                                        | Grip head set 4                               |
|                                     |                                        | for capillary holder 4 and universal          |
|                                     |                                        | capillary holder                              |
| 5196 082.001                        | 5196082001                             | Size 0, capillary diameters from 1.0 mm to    |
|                                     |                                        | 1.1 mm (O.D.)                                 |
| 5196 083.008                        | 5196083008                             | Size 1, capillary diameters from 1.2 mm to    |
|                                     |                                        | 1.3 mm (0.D.)                                 |
| 5196 084.004                        | 5196084004                             | Size 2, capillary diameters from 1.4 mm to    |
|                                     |                                        | 1.5 mm (O.D.)                                 |
| 5196 085.000                        | 5196085000                             | Size 3, capillary diameters from 0.7 mm to    |
|                                     |                                        | 0.9 mm (O.D.)                                 |
|                                     |                                        | O-ring set 4                                  |
|                                     |                                        | incl. 10 o-rings large, 10 o-rings small,     |
|                                     |                                        | 2 distance sleeves, o-ring removal tool       |
| 5196 086.007                        | 5196086007                             | for grip head set 4                           |

## 11.8 Suporte universal de capilares 4 e acessórios

## 11.9 CellTram 4r e acessórios

| N.º de encomenda<br>(Internacional) | N.º de encomenda<br>(América do Norte) | Descrição                                  |
|-------------------------------------|----------------------------------------|--------------------------------------------|
| 5196 000.013                        | 5196000013                             | CellTram 4r Air                            |
| 5196 000.030                        | 5196000030                             | CellTram 4r Oil                            |
| 5196 061.004                        | 5196061004                             | Injection tube Air                         |
|                                     |                                        | White ring mark, I.D. 0.5 mm, length 1.3 m |
| 5196 089.006                        | 5196089006                             | Injection tube Oil                         |
|                                     |                                        | Blue ring mark, I.D. 1.0 mm, length 1.3 m  |
|                                     |                                        | Tube coupling                              |
| 5176 220.009                        | 5176220009                             | for extending or connecting pressure tubes |
|                                     |                                        | Filling and Cleaning set                   |
|                                     |                                        | incl. filling tube, Luer lock adapter,     |
|                                     |                                        | 2 syringes                                 |
| 5196 088.000                        | 5196088000                             | for CellTram 4                             |
| 5176 859.018                        | 5176859018                             | Mineral Oil                                |
#### 11.10 FemtoJet 4i

| N.º de encomenda<br>(Internacional) | N.º de encomenda<br>(América do Norte) | Descrição                 |
|-------------------------------------|----------------------------------------|---------------------------|
| 5252 000.013                        | 5252000013                             | FemtoJet 4i microinjector |

#### 11.11 FemtoJet 4x

| N.º de encomenda<br>(Internacional) | N.º de encomenda<br>(América do Norte) | Descrição                 |
|-------------------------------------|----------------------------------------|---------------------------|
| 5253 000.017                        | 5253000017                             | FemtoJet 4x Microinjector |

#### 11.12 Acessórios para FemtoJet 4i/FemtoJet 4x

| N.º de encomenda<br>(Internacional) | N.º de encomenda<br>(América do Norte) | Descrição                                                                                  |
|-------------------------------------|----------------------------------------|--------------------------------------------------------------------------------------------|
|                                     |                                        | Hand control                                                                               |
|                                     |                                        | for remote-controlling                                                                     |
| 5252 070.011                        | 5252070011                             | for FemtoJet 4i/4x                                                                         |
|                                     |                                        | Foot control                                                                               |
| 5252 070.020                        | 5252070020                             | for FemtoJet 4i/4x                                                                         |
| 5192 080.004                        | 5192080004                             | Y-cable FJ4                                                                                |
|                                     |                                        | Injection tube                                                                             |
| 5252 070.054                        | 5252070054                             | 2 m, for universal capillary holder and capillary holder 4                                 |
|                                     |                                        | Pressure tube<br>for connecting the FemtoJet express/<br>4x to an external pressure supply |
| 5248 200.008                        | 920011993                              | Length 2.5 m, incl. 2 couplings<br>G 1/4 inch and 1/4 inch 18 NPT                          |
|                                     |                                        | Adapter for nitrogen pressure reducer                                                      |
| 5248 202.000                        | 920011985                              | Coupling G 1/4 inch 18 NPT                                                                 |

#### 11.13 PiezoXpert

| N.º de encomenda<br>(Internacional) | N.º de encomenda<br>(América do Norte) | Descrição                            |
|-------------------------------------|----------------------------------------|--------------------------------------|
|                                     |                                        | Eppendorf PiezoXpert                 |
|                                     |                                        | for piezo-assisted micromanipulation |
| 5194 000.016                        | -                                      | with mains/power plug EU             |
| 5194 000.024                        | 5194000024                             | with mains/power plug USA/Japan      |
| 5194 000.032                        | 5194000032                             | with mains/power plug UK/Hong Kong   |
| 5194 000.059                        | 5194000059                             | with mains/power plug Australia      |
| 5194 000.067                        | 5194000067                             | with mains/power plug China          |
| 5194 000.075                        | 5194000075                             | with mains/power plug Argentina      |

# Índice TransferMan<sup>®</sup> 4r Português (PT)

### Índice

#### Α

| Amostra       |      |
|---------------|------|
| Trocar        | . 71 |
| Armazenamento | 102  |

#### С

| Cabo                    | 53 |
|-------------------------|----|
| Capilar                 |    |
| Trocar                  | 70 |
| Condições ambientais    | 99 |
| Conexão                 |    |
| Instrumento externo     | 58 |
| Controle por computador |    |
| Programa de terminal    | 92 |

#### D

| Descontaminação10                                                                                                    | 2     |
|----------------------------------------------------------------------------------------------------|-------|
| Desembalando 2                                                                                                    | 8     |
| Desinfetante9                                                                                                    | 7     |
| Desligar 6                                                                                                    | 8     |
| Distância de segurança<br>Distância de segurança horizontal 7<br>Distância de segurança inferior 7<br>Distância de segurança superior 7<br>Distância de segurança vertical 7<br>Limite X 7 | 76767 |
| Z-Limit                                                                                                    | 7     |
|                                                                                                    |       |

#### Е

| Eliminação | 103 |
|------------|-----|
| Em espera  | 68  |

#### F

#### Função

| <br>içuo       |    |
|----------------|----|
| Change appl    | 90 |
| Clean          | 82 |
| Function       | 87 |
| Home           | 80 |
| Installation   | 85 |
| Service        | 91 |
| Softkeys       | 88 |
| Speed          | 78 |
| Step injection | 79 |
|                |    |

#### I

| Inicialização            | 68 |
|--------------------------|----|
| Instalação               |    |
| Parâmetros de instalação | 54 |
| Primeira instalação      | 54 |
| Selecionando o local     | 28 |
| Introdução de parâmetros | 67 |

#### L

| Ligar    | 68 |
|----------|----|
| Limite X | 77 |
| Limite Z | 76 |
| Limpeza  | 96 |

#### м

| Manutenção             |    |
|------------------------|----|
| Inspeções de segurança | 97 |
| Serviços               | 97 |
| Menu principal         | 66 |

#### Ν

| Navegação no | software | 67 |
|--------------|----------|----|
|--------------|----------|----|

Índice112TransferMan<sup>®</sup> 4rPortuguês (PT)

#### Ρ

| Posição             |    |
|---------------------|----|
| Apagar              | 75 |
| Aproximar           | 74 |
| Armazenar           | 74 |
| Sobrescrever        | 75 |
| Primeira instalação |    |

### R

| Reset | 92 |
|-------|----|
|       |    |

#### s

| Selecionando o | local2 | 28 |
|----------------|--------|----|
| Sciccionanuo o | 10001  | .0 |

#### т

| Tela de aplicações | 63 |
|--------------------|----|
|--------------------|----|

#### U

| Upper Limit77 | ' |
|---------------|---|
|---------------|---|

### **V** Vis

| Visc | Dr          |    |
|------|-------------|----|
|      | Coordenadas | 61 |
|      | Menu        | 62 |
|      | Parâmetros  | 62 |

## **eppendorf** Declaration of Conformity

The product named below fulfills the requirements of directives and standards listed. In the case of unauthorized modifications to the product or an unintended use this declaration becomes invalid. This declaration of conformity is issued under the sole responsibility of the manufacturer.

#### **Product name:**

Eppendorf TransferMan® 4r

Product type:

Electric motor driven micromanipulator

#### **Relevant directives / standards:**

| 2014/35/EU: | EN 61010-1, EN 61010-2-081                               |
|-------------|----------------------------------------------------------|
|             | UL 61010-1, UL 61010-2-081                               |
|             | CAN/CSA C22.2 No. 61010-1, CAN/CSA C22.2 No. 61010-2-081 |
| 2014/30/EU: | EN 61326-1, EN 55011                                     |
| 2011/65/EU: | EN 50581                                                 |

Hamburg, November 06, 2018

Dr. Wilhelm Plüster Management Board

Your local distributor: www.eppendorf.com/contact Eppendorf AG · Barkhausenweg 1 · 22339 Hamburg · Germany eppendorf@eppendorf.com

Eppendorf\*, the Eppendorf Brand Design and TransferMan\* are registered trademarks of Eppendorf AG, Germany, U.S. Design Patents are listed on www.eppendorf.com/ip. All rights reserved, lick.graphics and pictures. Copyright 02018 by Eppendorf AG.

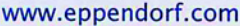

Dr. Philip Müller Head of Business Unit

Instrumentation & Systems

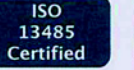

ISO

9001

Certified

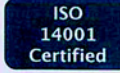

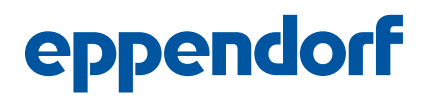

### Evaluate Your Manual

Give us your feedback. www.eppendorf.com/manualfeedback

Your local distributor: www.eppendorf.com/contact Eppendorf AG  $\cdot$  Barkhausenweg 1  $\cdot$  22339 Hamburg  $\cdot$  Germany eppendorf@eppendorf.com  $\cdot$  www.eppendorf.com